# User Manual for DALI Center

# CONTENTS

| DALI Center Introduction      | 3  |
|-------------------------------|----|
| Install DALI Center Software  | 3  |
| Start DALI Center             | 3  |
| Switch Software Language      | 4  |
| Create a New Project          | 4  |
| Settings                      | 9  |
| Assigning Devices to Areas    |    |
| Add/Set Group                 |    |
| Add/Set Scene                 | 15 |
| Set Device Address/Parameters | 19 |
| Gateway Settings              | 22 |
| Synchronize Time              | 22 |
| OTA Upgrade for Gateways      | 23 |
| System Settings               | 24 |
| Software Version Information  | 24 |
| Home Screen                   | 24 |
| Energy                        | 25 |
| Alerts                        | 25 |
| Automations                   | 25 |
| Create Scheduled Task         | 26 |
| Create Event Task             | 31 |
| Quick Controls                |    |
| Space Utilization             | 40 |
| Floor Main Interface          | 41 |
| Energy, Alerts, Automations   | 42 |
| Scenes                        | 43 |
| Groups                        | 43 |
| Lights                        | 45 |
| Sensors                       | 46 |
| Project Sharing and Export    | 47 |

| Project Import |
|----------------|
|----------------|

# DALI Center Introduction

DALI Center is an independently developed lighting management platform by Sunricher, designed specifically for public building construction. The system only needs to be installed on a local computer and does not require a dedicated server. The configuration and control process are extremely simple. It covers functions such as group setting, scene setting, energy consumption tracking, and equipment fault alarming. The platform is seamlessly integrated with various DALI devices, including DT6, DT8 Tc, DT8 XY, DT8 RGBWA, as well as DALI-2 input panels and sensors, etc.

# Install DALI Center Software

Download the DALI Center software installation package from the SUNRICHER official website: <u>https://www.sunricher.com</u>

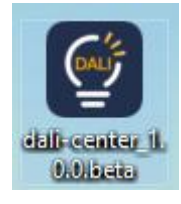

Double-click the software installation package, select the installation location (or keep the default system location), click "Install", and then the software will automatically install to the corresponding location.

| 🔮 dali-center Setup                                                                                                    | 2 <u>111</u>                 |                             | ×    |
|----------------------------------------------------------------------------------------------------|------------------------------|-----------------------------|------|
| Choose Install Location                                                                                                    |                              |                             | Ch   |
| Choose the folder in which to install dali-center.                                                                                                |                              |                             | Ŷ    |
| Setup will install dali-center in the following folder. To install in a di<br>and select another folder. Click Install to start the installation. | ffe <mark>rent fo</mark> lde | r <mark>, c</mark> lick Bro | owse |
|                                                                                                    |                              |                             |      |
| Destination Folder                                                                                                    |                              |                             |      |
| C:\Program Files\dali-center                                                                                                    | Br                           | owse                        |      |
|                                                                                                    |                              |                             |      |
|                                                                                                    |                              |                             |      |
|                                                                                                    |                              |                             |      |
| dali-center 1.0.0                                                                                                    |                              |                             |      |
| dali-center 1.0.0                                                                                                    | Install                      | 6                           | ncel |

# Start DALI Center

First, make sure that all the gateways have been connected to the local area network, and that the computers can access the same local area network through WiFi or network cables. Then, you can double-click to launch the software. When you first start DALI Center, the software will appear with the following interface. Next, you can open a project and start the setup process.

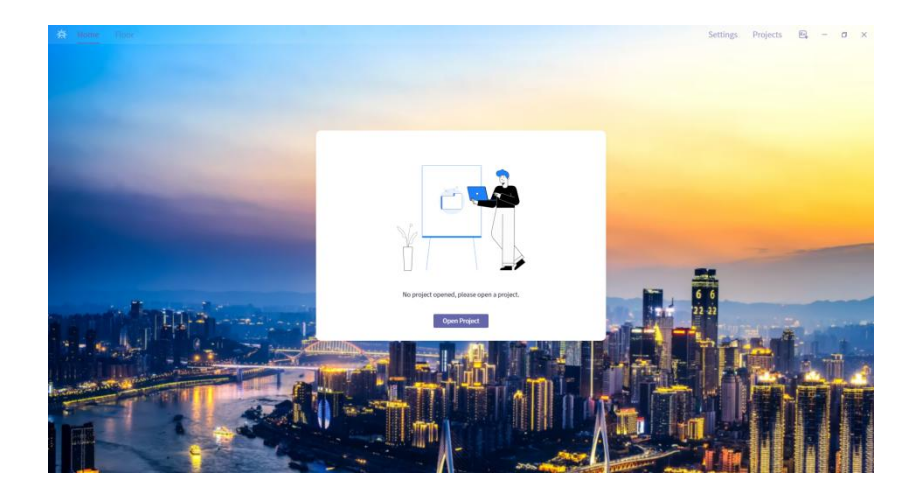

# Switch Software Language

The default language of the software is English. If you want to switch to Chinese, you can click the icon in the upper right corner of the start screen, and the software will automatically switch to Chinese. Currently, the software only supports two language versions: Chinese and English.

# Create a New Project

Click **Open Project** in the middle of the start screen to enter the project creation page. Click **Create Project** to start creating a new project, as shown below.

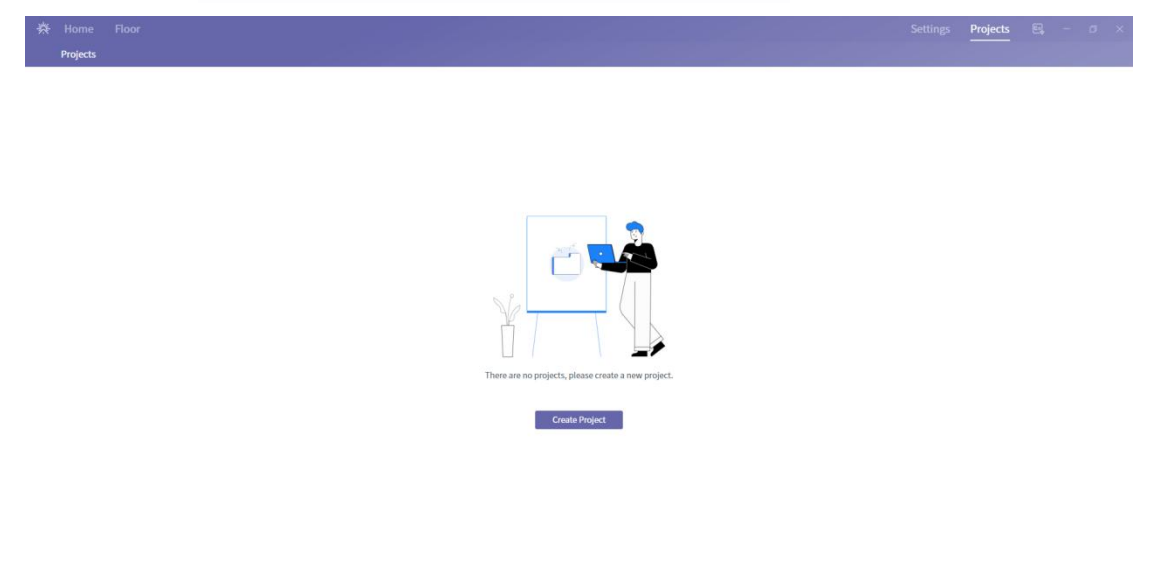

Enter the first step of the project creation, edit the project name. The project note is optional to fill in, and then click Next, as shown below.

| * | Home Floor Project > Create Project                   | Settings | Projects | 8, | - 4 | 9 X |
|---|-------------------------------------------------------|----------|----------|----|-----|-----|
|   | Projects                                              |          |          |    |     |     |
|   | ① Project Information → ② Floors ③ Gateways           |          |          |    |     |     |
|   | Project Name Curricher                                |          |          |    |     |     |
|   | Project ID 37 Autoastissio 14 45cter 10/cstudatic6666 |          |          |    |     |     |
|   | Notes                                                 |          |          |    |     |     |
|   |                                                       |          |          |    |     |     |
|   |                                                       |          |          |    |     |     |
|   |                                                       |          |          |    |     |     |
|   |                                                       |          |          |    |     |     |
|   |                                                       |          |          |    |     |     |
|   |                                                       |          |          |    |     |     |

Enter the second step of the project creation by clicking Add Floor, which will pop up the floor creation interface. Edit the floor name and click +Add Area to create a zone. You can create multiple zones simultaneously if needed, and click Done to complete.

Cancel Next

Cancel Next

|                                                 | Projects |  |  |
|-------------------------------------------------|----------|--|--|
| Projects > Create Project                       |          |  |  |
| Projects                                        |          |  |  |
| (1) Project Information (2) Floors (3) Gateways |          |  |  |
|                                                 |          |  |  |
|                                                 |          |  |  |
| There are on floors, please add a floor.        |          |  |  |
| Add Floor                                       |          |  |  |
|                                                 |          |  |  |
|                                                 |          |  |  |

Previous

| Home Floor Projects > Create Project |                      |        | Settings    | Projects 🖹 – a x |
|--------------------------------------|----------------------|--------|-------------|------------------|
| Projects                             |                      |        |             |                  |
| ① Project Information                | Roors     3 Gateways |        | _           |                  |
|                                      | Add Floor            |        | ×           |                  |
|                                      | Floor S              |        |             |                  |
|                                      | + Add Area           |        | _           |                  |
|                                      | Area 1               | Area 2 |             |                  |
|                                      |                      |        | _           |                  |
|                                      |                      |        | _           |                  |
|                                      |                      |        | _           |                  |
|                                      |                      |        | Cancel Done |                  |
|                                      |                      |        |             |                  |
| Previous                             |                      |        |             | Cancel Next      |

At this point, you can see the newly created floors and zones appear in the list. You can continue to click +Add Floor to create new floors and zones, or click Edit on the right of the floor list to modify floor and zone information. If you need to go back to the previous layer to modify project information, you can click Previous. Here, we click Next to continue creating the project, as shown below.

|                           |                  |            |  | Projects | 8, -      |      |  |
|---------------------------|------------------|------------|--|----------|-----------|------|--|
| Projects > Create Project |                  |            |  |          |           |      |  |
| Projects                  |                  |            |  |          |           |      |  |
| ① Project Information     | (2) Floors >     | ③ Gateways |  |          |           |      |  |
| + Add Floor               |                  |            |  |          |           |      |  |
| Name                      | Areas            |            |  |          | Operation |      |  |
| Floor 5                   | Area 1<br>Area 2 |            |  |          | Edit      | ta . |  |
|                           |                  |            |  |          |           |      |  |
|                           |                  |            |  |          |           |      |  |
|                           |                  |            |  |          |           |      |  |
|                           |                  |            |  |          |           |      |  |
|                           |                  |            |  |          |           |      |  |
|                           |                  |            |  |          |           |      |  |

Previous

Cancel Next

Enter the third step of the project creation by clicking Add Gateway, which will pop up the gateway addition interface. All gateways will automatically appear in the list, select the corresponding gateway, and click Next.

| 🔆 Home Floor                            |                     |                    |                            |                             |                          |          | Projects |       |     |
|-----------------------------------------|---------------------|--------------------|----------------------------|-----------------------------|--------------------------|----------|----------|-------|-----|
| Projects > Create Project               |                     |                    |                            |                             |                          |          |          |       |     |
| Projects                                |                     |                    |                            |                             |                          |          |          |       |     |
| (1) Project Information                 | <li>(2) Floors</li> | ③ Gateways         | >                          |                             |                          |          |          |       |     |
| Previous                                | U nuos              |                    | There are on gatewa<br>Add | ys, please add a gateway.   |                          |          | Cancel   | Enst  | 9   |
|                                         |                     |                    |                            |                             |                          |          |          |       |     |
| Home Floor<br>Projects > Create Project |                     |                    |                            |                             |                          | Settings | Projects | 8     | a x |
| Projects                                |                     |                    |                            |                             |                          |          |          |       |     |
| (1) Project Information                 | (2) Floors          | (3) Gateways       |                            |                             |                          |          |          |       |     |
|                                         |                     | Add Gateway        |                            |                             | × .                      |          |          |       |     |
|                                         |                     |                    |                            |                             |                          |          |          |       |     |
|                                         |                     | Name<br>回 第12位 3.9 | Serial Number 222609434744 | IP Port<br>192.168.3.9 1883 | Type<br>Wired RF Gateway |          |          |       |     |
|                                         |                     | 〇 阿关32位 3.8        | CA00FDFADF77               | 192.168.3.8 1883            | Wired RF Gateway         |          |          |       |     |
|                                         |                     |                    |                            |                             | Cancel Next              |          |          |       |     |
|                                         |                     |                    |                            |                             |                          |          |          |       |     |
| Previous                                |                     |                    |                            |                             |                          |          | Cancel   | Creat | 0   |

Enter the current page, and you will see detailed information about the current gateway, including IP address, number of devices/groups/scenes, etc. You can click All On or All Off to identify the location of the current gateway. If new devices are added, you can click Discover Bus to re-search all devices under the current gateway. You can also modify the gateway name and select the floor from the drop-down list below. After confirming all the information, click Done, as shown below.

| 微 Home Floor<br>Projects > Create Project |          |               |             |        |                  |                      | Settings | Projects | B 0 X  |
|-------------------------------------------|----------|---------------|-------------|--------|------------------|----------------------|----------|----------|--------|
| Projects                                  |          |               |             |        |                  |                      |          |          |        |
| ① Project Information                     | ② Floors | 3 6           | ateways     | ×      |                  |                      |          |          |        |
|                                           |          | Add Gateway   |             |        |                  |                      |          |          |        |
|                                           |          | Gateway Name  |             |        |                  |                      |          |          |        |
|                                           |          | 网关12位 3.9     |             |        |                  |                      |          |          |        |
|                                           |          | Floor         |             |        |                  |                      |          |          |        |
|                                           |          | Select        | ~           |        |                  |                      |          |          |        |
|                                           |          | Serial Number | IP          | Port   | Туре             | Quick Controls       |          |          |        |
|                                           |          | 222609434744  | 192.168.3.9 | 1883   | Wired RF Gateway | All Off Discover Bus |          |          |        |
|                                           |          | Channels      | Devices     | Groups | Scenes           |                      |          |          |        |
|                                           |          | 0             | 12          | 1      | 1                |                      |          |          |        |
|                                           |          |               |             |        |                  |                      |          |          |        |
|                                           |          |               |             |        |                  | Cancel Done          |          |          |        |
|                                           |          | _             |             |        |                  |                      |          |          |        |
|                                           |          |               |             |        |                  |                      |          |          |        |
| Prestour                                  |          |               |             |        |                  |                      |          | Cancel   | Crosto |
|                                           |          |               |             |        |                  |                      |          |          |        |

Here you can see the gateway you just added appears in the gateway list. If you need to add more gateways, you can click +Add Gateway and repeat the previous operation. If you need to modify gateway information, you can click Edit on the right of the gateway in the list. After assigning all gateways, click Create in the lower right corner to complete the project creation and return to the project list, as shown below.

| Home Floor Projects > Create Project |          |              |         |               |             |      | ings Projects    |             |  |
|--------------------------------------|----------|--------------|---------|---------------|-------------|------|------------------|-------------|--|
| Projects                             |          |              |         |               |             |      |                  |             |  |
| ① Project Information                | ② Floors | (3) Gateways |         |               |             |      |                  |             |  |
| + Add Gateway                        |          |              |         |               |             |      |                  |             |  |
| Name                                 |          |              | Floor   | Serial Number | IP          | Port | Туре             | Operation   |  |
| 网关32位 3.8                            |          |              | Floor 5 | CADOFDFADF77  | 192.168.3.8 | 1883 | Wired RF Gateway | Edit Deloto |  |
|                                      |          |              |         |               |             |      |                  |             |  |
| Previous                             |          |              |         |               |             |      | Cancel           | Create      |  |

Now you can see the project you just created appears in the project list. If you need to modify the project information, you can click the Edit button on the right of the project, as shown below.

| ₩ | Home Floor   |                                  |       | Settings Project | s E   | -        | σ     | × |
|---|--------------|----------------------------------|-------|------------------|-------|----------|-------|---|
|   | Projects     |                                  |       |                  |       |          |       |   |
|   | Projects     |                                  |       |                  |       | Add Proj | ect ~ |   |
|   | Project Name | Project ID                       | Notes | Operation        |       |          |       |   |
|   | Sunricher    | 374a09d59901445c9e139c9bdd9c6606 |       | Open Edit        | Share | Delet    | •     |   |
|   |              |                                  |       |                  |       |          |       |   |

# Settings

On the project list page, click **Open** to open the project and enter the project overview page. Then click **Settings** in the upper right corner to enter the settings page. You can allocate devices for all areas, add groups/scenes, set device addresses and various parameters, and set the time zone for gateways, etc. as shown below.

| A Home Floor   |                                                    |                                                                  |                  | Settings Projects 🔍 – Ø 🗙 |
|----------------|----------------------------------------------------|------------------------------------------------------------------|------------------|---------------------------|
|                |                                                    |                                                                  |                  |                           |
|                | Energy                                             | Alerts                                                           | Automations      |                           |
|                | Today Yest                                         | erday erday                                                      | Working Disabled |                           |
| and the second | оки                                                | 0KW No Alerts                                                    | 0 0              |                           |
|                | Quick Controls                                     | Space Utilization                                                |                  | 6 6                       |
| Here All April | -                                                  | 0 *                                                              |                  |                           |
|                | Use quick controls to execute several action once. | Precentage of areas with sensors that are<br>currently occupied. |                  |                           |
|                |                                                    |                                                                  |                  |                           |

| ₩ | Home Floor       |                        | Settings | Projects | 8 | - | σ× |
|---|------------------|------------------------|----------|----------|---|---|----|
|   | Settings         |                        |          |          |   |   |    |
|   | Settings         |                        |          |          |   |   |    |
|   | Area Devices     | Configure Area Devices |          |          |   |   |    |
|   | Area Groups      | Select Floor V         |          |          |   |   |    |
|   | Area Scenes      |                        |          |          |   |   |    |
|   | Devices Settings |                        |          |          |   |   |    |
|   | Gateway Settings |                        |          |          |   |   |    |
|   | System Settings  |                        |          |          |   |   |    |
|   | About            |                        |          |          |   |   |    |
|   |                  |                        |          |          |   |   |    |
|   |                  |                        |          |          |   |   |    |
|   |                  |                        |          |          |   |   |    |
|   |                  |                        |          |          |   |   |    |
|   |                  |                        |          |          |   |   |    |
|   |                  |                        |          |          |   |   |    |
|   |                  |                        |          |          |   |   |    |
|   |                  |                        |          |          |   |   |    |

#### Assigning Devices to Areas

On the settings page, select the left-hand menu option "Area Devices" to enter the page for assigning devices to areas. Under the heading "Configure Area Devices", select the floor, such as "Floor 5" created during project creation. The page will automatically display the areas "Area 1" and "Area 2" that belong to Floor 5, as shown below.

| ∦ I<br>• | lome Floor       |                |         |  |              | Settings | Projects  | 8 | σ | × |
|----------|------------------|----------------|---------|--|--------------|----------|-----------|---|---|---|
| S        | ettings          |                |         |  |              |          |           |   |   |   |
|          | Area Devices     | Configure Area | Devices |  |              |          |           |   |   |   |
|          | Area Groups      | Floor 5        | ~       |  |              |          |           |   |   |   |
|          | Area Scenes      | Area           | Devices |  | Area Gateway |          | Operation |   |   |   |
|          | Devices Settings | Area 1         | None    |  | None         |          | Edit      |   |   |   |
|          | Gateway Settings | Area 2         | None    |  | None         |          | Edit      |   |   |   |
|          | System Settings  |                |         |  |              |          |           |   |   |   |
|          | About            |                |         |  |              |          |           |   |   |   |
|          |                  |                |         |  |              |          |           |   |   |   |
|          |                  |                |         |  |              |          |           |   |   |   |
|          |                  |                |         |  |              |          |           |   |   |   |
|          |                  |                |         |  |              |          |           |   |   |   |
|          |                  |                |         |  |              |          |           |   |   |   |
|          |                  |                |         |  |              |          |           |   |   |   |
|          |                  |                |         |  |              |          |           |   |   |   |
|          |                  |                |         |  |              |          |           |   |   |   |
|          |                  |                |         |  |              |          |           |   |   |   |

Clicking the Edit button next to Area 1 will automatically pop up the editing page for the area's device list. Click the Select Devices button in the upper left corner to enter the selection page. On this page, you can expand all devices under the gateway Channel and select them one by one, or select all devices under the current gateway/Channel by selecting the gateway/Channel. There is an On and Off button next to each device, which can be clicked to identify the device.

Note: Devices from different gateways can be added to the same area, and devices from a single gateway can be assigned to different areas. However, a single device can only be added to one area. For example, if device A is added to Area 1, it cannot be added to Area 2.

| -#- | Home Floor<br>Settings |                  |                  |            |                   |   | Settings | Projects  | 8 - | a x |
|-----|------------------------|------------------|------------------|------------|-------------------|---|----------|-----------|-----|-----|
|     | Settings               |                  |                  |            |                   |   |          |           |     |     |
|     | Area Devices           | Configure Area [ | Devices          |            |                   |   |          |           |     |     |
|     | Area Groups            | Floor 5          | Floor 5 / Area 1 |            |                   | × |          |           |     |     |
|     | Area Scenes            | Area             | Select Devices   |            | Area Gateway None |   |          | Operation |     |     |
|     | Devices Settings       | Area 1<br>Area 2 |                  |            |                   |   |          | Edit      |     |     |
|     | Gateway Settings       |                  |                  |            |                   |   |          |           |     |     |
|     | System Settings        |                  |                  |            |                   |   |          |           |     |     |
|     | About                  |                  |                  |            |                   |   |          |           |     |     |
|     |                        |                  |                  | No Devices |                   |   |          |           |     |     |
|     |                        |                  |                  |            |                   |   |          |           |     |     |
|     |                        |                  |                  |            | Cancel Sav        | • |          |           |     |     |
|     |                        |                  |                  |            |                   |   |          |           |     |     |
|     |                        |                  |                  |            |                   |   |          |           |     |     |
|     |                        |                  |                  |            |                   |   |          |           |     |     |
|     |                        |                  |                  |            |                   |   |          |           |     |     |

| she | - antional method |                   |                         |           |       |        | 1833860 | 10 No. 10 |  |
|-----|-------------------|-------------------|-------------------------|-----------|-------|--------|---------|-----------|--|
|     |                   |                   |                         |           |       |        |         |           |  |
|     |                   |                   |                         |           |       |        |         |           |  |
|     |                   |                   |                         |           |       |        |         |           |  |
|     |                   | Configure Area De | ivices                  |           | <br>  |        |         |           |  |
|     |                   | Floor 5 /         | Area 1 / Select Devices |           |       |        | ×       |           |  |
|     |                   | Area              |                         | 网关32位 3.8 | 35 🔪  |        |         |           |  |
|     |                   | Area 1            |                         | 网关12位 3.9 | 12 >  |        |         |           |  |
|     |                   | Area 2            |                         |           |       |        |         |           |  |
|     |                   |                   |                         |           |       |        |         |           |  |
|     |                   |                   |                         |           |       |        |         |           |  |
|     |                   |                   |                         |           |       |        |         |           |  |
|     |                   |                   |                         |           |       |        |         |           |  |
|     |                   |                   |                         |           |       | Crowl  | 100     |           |  |
|     |                   |                   |                         |           |       | Carter |         |           |  |
|     |                   |                   | _                       |           | <br>_ |        |         |           |  |
|     |                   |                   |                         |           |       |        |         |           |  |
|     |                   |                   |                         |           |       |        |         |           |  |
|     |                   |                   |                         |           |       |        |         |           |  |
|     |                   |                   |                         |           |       |        |         |           |  |

| A think think    |                       |                                          |    |      |            | Satting | e Douberto ID |  |
|------------------|-----------------------|------------------------------------------|----|------|------------|---------|---------------|--|
| Settings         |                       |                                          |    |      |            |         |               |  |
|                  |                       |                                          |    |      |            |         |               |  |
| Settings         |                       |                                          |    |      |            |         |               |  |
|                  |                       |                                          |    |      |            |         |               |  |
| Area Devices     | Configure Area Device | <u>k</u>                                 |    |      |            |         |               |  |
| Area Groups      | Floor 5 / Are         | or 5 / Area 1<br>a 1 / Select Devices    |    |      | ×          | ×       |               |  |
| Area Scenes      | Area                  |                                          |    |      |            |         |               |  |
|                  | 1000                  | ☑ 网关32位 3.8                              |    | 35 🗸 |            |         |               |  |
| Devices Settings | Alles 1               | Channel 0                                |    | 35 🗸 |            |         |               |  |
|                  |                       | CCT Light(1)                             | On | Off  |            |         |               |  |
| Coneway sermits  |                       | CCT Light(2)                             | On | Off  |            |         |               |  |
| System Settings  |                       | CCT Light(3)                             | On | Off  |            |         |               |  |
|                  |                       | CCT Light(4)                             | On | 011  |            |         |               |  |
| About            |                       | CCT Light(5)                             | On | off  |            |         |               |  |
|                  |                       | CCT Light(6)                             | On | Off  |            |         |               |  |
|                  |                       | CCT Light(7)                             | On | RO   |            |         |               |  |
|                  |                       | CCT Light(8)                             | On | Off  |            |         |               |  |
|                  |                       | CCT Linbt(9)                             | 04 | 011  |            | _       |               |  |
|                  |                       |                                          |    |      | Cancel Dor | ie -    |               |  |
|                  |                       |                                          |    |      |            |         |               |  |
|                  | _                     | #6 ¥ 32/2 3.8 / Channel 0 / CCT Light(9) |    |      |            |         |               |  |
|                  |                       |                                          |    |      |            |         |               |  |
|                  |                       |                                          |    |      |            |         |               |  |
|                  |                       |                                          |    |      |            |         |               |  |
|                  |                       |                                          |    |      |            |         |               |  |
|                  |                       |                                          |    |      |            |         |               |  |
|                  |                       |                                          |    |      |            |         |               |  |

Clicking Done will complete the addition of devices and exit the device selection page. At this point, you can see that all the selected devices have appeared in the list. You can control all devices in the area by clicking the All On/All Off button on the right of the list, and you can re-enter the device selection page by clicking Edit.

| * | Home Floor<br>Settings |                |                                                                                                    |              | Settings | Projects  | Ξ.       | - 0 | × |
|---|------------------------|----------------|----------------------------------------------------------------------------------------------------|--------------|----------|-----------|----------|-----|---|
|   | Settings               |                |                                                                                                    |              |          |           |          |     |   |
|   | Area Devices           | Configure Area | Devices                                                                                                    |              |          |           |          |     |   |
|   | Area Groups            | Floor 5        | $\sim$                                                                                                    |              |          |           |          |     |   |
|   | Area Scenes            | Area           | Devices                                                                                                    | Area Gateway |          | Operation |          |     |   |
|   | Devices Settings       | Area 1         | 网关12位 3.9 / Channel 0 / RGBW Light(2)<br>同关12位 3.9 / Channel 0 / RGBW Light(3)                                                                                                    | CA00FDFADF77 |          | All On    | a off Ed | )   |   |
|   | Gateway Settings       |                | 网天12位 3.9 / Channel 0 / RGBW Light(4)<br>网天12位 3.9 / Channel 0 / RGBW Light(5)<br>開業12位 3.9 / Channel 0 / RCBW Light(5)                                                                                                    |              |          |           |          |     |   |
|   | System Settings        |                | 同关12位 3.9 / Channel 0 / RGBW Light(7)<br>同关12位 3.9 / Channel 0 / RGBW Light(7)<br>同关12位 3.9 / Channel 0 / RGBW Light(8)                                                                                                    |              |          |           |          |     |   |
|   | About                  |                | 阿夫12世、3.9 (Channel 6) / 6GW し資料10<br>阿夫12世、3.9 (Channel 6) / 6GW し資料10<br>阿夫12世、3.9 (Channel 6) / 6GW し資料111<br>阿夫12世、3.9 (Channel 6) / 6GW し資料119<br>阿夫12世、3.9 (Channel 6) / 6GW し資料126)<br>阿美12世、3.8 (Channel 6) / CGT し資料12]<br>阿美12世、3.8 (Channel 6) / CGT し資料12]                                                                                                    |              |          |           |          |     |   |
|   |                        |                | IHE3282.30.34 (Channel 0) (CCT Light13)           IHE3282.30.34 (Channel 0) (CCT Light14)           IHE3282.30.34 (Channel 0) (CCT Light16)           IHE3282.30.34 (Channel 0) (CCT Light16)           IHE3282.34 (Channel 0) (CCT Light16)           IHE3282.34 (Channel 0) (CCT Light17)           IHE3282.34 (Channel 0) (CCT Light10)           IHE3282.34 (Channel 0) (CCT Light10)           IHE3282.34 (Channel 0) (CCT Light11)           IHE3282.34 (Channel 0) (CCT Light11)           IHE3282.34 (Channel 0) (CCT Light12)           IHE3282.34 (Channel 0) (CCT Light12)           IHE3282.34 (Channel 0) (CCT Light12)           IHE3282.34 (Channel 0) (CCT Light12)           IHE3282.34 (Channel 0) (CCT Light12)           IHE3282.34 (Channel 0) (CCT Light12)           IHE3282.34 (Channel 0) (CCT Light12)           IHE3282.34 (Channel 0) (CCT Light12)           IHE3282.34 (Channel 0) (CCT Light12)           IHE3282.34 (Channel 0) (CCT Light14)           IHE3282.34 (Channel 0) (CCT Light14)           IHE3282.34 (Channel 0) (CCT Light14)           IHE3282.34 (Channel 0) (CCT Light14)           IHE3282.34 (Channel 0) (CCT Light14)           IHE3282.34 (Channel 0) (CCT Light14)           IHE3282.34 (Channel 0) (CCT Light14)           IHE3282.34 (Channel 0) (CCT Light14) |              |          |           |          |     |   |

## Add/Set Group

On the settings page, select the Area Groups menu on the left to enter the area group page. Under the Configure Area Groups heading, select the floor, such as Floor 5 created during the previous project creation, and click +Add Group. The Create Group page will automatically pop up, as shown below.

| *   | Home<br>Setting | Floor<br>s   |   |                  |                     |                |            |             |   | Settings | Projects | Ε, | - 0 | × |
|-----|-----------------|--------------|---|------------------|---------------------|----------------|------------|-------------|---|----------|----------|----|-----|---|
|     | Setting         | çs           |   |                  |                     |                |            |             |   |          |          |    |     |   |
|     |                 |              |   |                  |                     |                |            |             |   |          |          |    |     |   |
|     | Area I          | Devices      |   | Configure Area G | Groups              |                |            |             |   |          |          |    |     |   |
|     | Area            | Groups       |   | Floor 5          | ~                   |                |            |             |   |          |          |    |     |   |
|     | Area S          | Scenes       |   | + Add Group      |                     |                |            |             |   |          |          |    |     |   |
|     | Devic           | es Settings  |   |                  |                     |                |            |             |   |          |          |    |     |   |
|     | Gatev           | vay Settings |   |                  |                     |                |            |             |   |          |          |    |     |   |
|     | Syste           | m Settings   |   |                  |                     |                |            |             |   |          |          |    |     |   |
|     | About           |              |   |                  |                     |                |            |             |   |          |          |    |     |   |
|     |                 |              |   |                  |                     |                |            |             |   |          |          |    |     |   |
|     |                 |              |   |                  |                     |                |            |             |   |          |          |    |     |   |
|     |                 |              |   |                  |                     |                |            |             |   |          |          |    |     |   |
|     |                 |              |   |                  |                     |                |            |             |   |          |          |    |     |   |
|     |                 |              |   |                  |                     |                |            |             |   |          |          |    |     |   |
|     |                 |              |   |                  |                     |                |            |             |   |          |          |    |     |   |
|     |                 |              |   |                  |                     |                |            |             |   |          |          |    |     |   |
|     |                 |              |   |                  |                     |                |            |             |   |          |          |    |     |   |
| -44 | Home            | Floor        |   |                  |                     |                |            |             |   | Settings | Projects | 8  | - a | × |
|     | Setting         | s            |   |                  |                     |                |            |             |   |          |          |    |     |   |
|     | Setting         | şs           |   |                  |                     |                |            |             |   |          |          |    |     |   |
|     |                 |              |   |                  |                     |                |            |             |   |          |          |    |     |   |
|     | Area I          | Devices      |   | Configure Area G | Groups              |                |            |             | - |          |          |    |     |   |
|     | Area            | Groups       | _ | Floor 5          | Floor 5 / Add Group |                |            |             | × |          |          |    |     |   |
|     | Area S          | icenes       |   | + Add Group      | Area                | Group Name     | Group Type |             |   |          |          |    |     |   |
|     | Devic           | es Settings  |   |                  | Select 🗸            | New Group      | DALI       | ~           |   |          |          |    |     |   |
|     | Gatev           | vay Settings |   |                  |                     |                |            |             |   |          |          |    |     |   |
|     | Syste           | m Settings   |   |                  |                     | - M            |            |             |   |          |          |    |     |   |
|     | About           |              |   |                  |                     | 5.8            |            |             |   |          |          |    |     |   |
|     |                 |              |   |                  |                     | XT             |            |             |   |          |          |    |     |   |
|     |                 |              |   |                  |                     |                | _/         |             |   |          |          |    |     |   |
|     |                 |              |   |                  |                     | Piease select. | an area.   | Cancel Save |   |          |          |    |     |   |
|     |                 |              |   |                  |                     |                |            |             |   |          |          |    |     |   |
|     |                 |              |   |                  |                     |                |            |             |   |          |          |    |     |   |
|     |                 |              |   |                  |                     |                |            |             |   |          |          |    |     |   |
|     |                 |              |   |                  |                     |                |            |             |   |          |          |    |     |   |
|     |                 |              |   |                  |                     |                |            |             |   |          |          |    |     |   |
|     |                 |              |   |                  |                     |                |            |             |   |          |          |    |     |   |

Select an area such as Area 1, modify the group name to Group 1, choose a group type such as DALI.

Note: There are 2 types of group, DALI and Virtual. The maximum number of groups for DALI type is 16, with group IDs ranging from 0-15. There is no limit to the number of groups for Virtual type, and the group IDs start from 16.

Click Select Devices below to enter the device selection page. On this page, you can expand all devices under Gateway Channel and select them one by one, or select all devices under Gateway/Channel by selecting Gateway/Channel. There is an On and Off button on the right of each device that you can click to identify individual devices as shown in the pictures below.

| * | Home Hoor<br>Settings |       |                             |           |      |             | Settings Projects | <b>B</b> = 3 X |
|---|-----------------------|-------|-----------------------------|-----------|------|-------------|-------------------|----------------|
|   |                       |       |                             |           |      |             |                   |                |
|   |                       |       | ure Area Groups             |           | <br> |             |                   |                |
|   | Area Groups           | Floor | Floor 5 / Add Group / Selec | t Devices |      | ×           |                   |                |
|   |                       |       | Area: Area1                 |           |      |             |                   |                |
|   |                       |       |                             | 网关12位 3.9 | 12 🗸 |             |                   |                |
|   |                       |       |                             | Channel 0 | 12.7 |             |                   |                |
|   |                       |       |                             |           |      |             |                   |                |
|   |                       |       |                             |           |      |             |                   |                |
|   |                       |       |                             |           |      |             |                   |                |
|   |                       |       |                             |           |      |             |                   |                |
|   |                       |       |                             |           |      | Cancel Done |                   |                |
|   |                       |       |                             |           |      | _           |                   |                |
|   |                       |       |                             |           |      |             |                   |                |
|   |                       |       |                             |           |      |             |                   |                |
|   |                       |       |                             |           |      |             |                   |                |
|   |                       |       |                             |           |      |             |                   |                |
|   |                       |       |                             |           |      |             |                   |                |

| Configure Area Groups |                |    |      |        |      |  |
|-----------------------|----------------|----|------|--------|------|--|
| Floor 5 / Add Group / | Select Devices |    |      |        | ×    |  |
| + Add G Area: Area 1  |                |    |      |        | 1    |  |
|                       | ■ 网关12位 3.9    |    | 12 🗸 |        |      |  |
|                       | Channel 0      |    | 12 🗸 |        |      |  |
|                       | RGBW Light(2)  | On | Off  |        |      |  |
|                       | RGBW Light(3)  | On | Off  |        |      |  |
|                       | RGBW Light(4)  | On | off  |        |      |  |
|                       | RGBW Light(5)  | On | off  |        |      |  |
|                       | RGBW Light(6)  | On | Off  |        |      |  |
|                       | RGBW Light(7)  | On | Off  |        |      |  |
|                       | RGBW Light(8)  | On | off  |        |      |  |
|                       | RGBW Light(9)  | On | off  |        |      |  |
|                       |                |    |      | Cancel | Done |  |
|                       |                |    |      |        |      |  |
|                       |                |    | _    |        |      |  |
|                       |                |    |      |        |      |  |
|                       |                |    |      |        |      |  |

Click **Done**, then click **Save** to save the currently selected devices and return to the group page. You can see the newly created group appears in the list. From the list, you can see that the group type is DALI, the group ID is 0, and the number of devices in the group is 6. You can click **All On** or **All Off** on the right of the group to control the group, or click **Edit** to return and modify the group again. As shown in the picture below.

| ₩ | Home Floor       |                   |            |          |            |              | Settings Proje | cts 🖳   | - (  | 3 |
|---|------------------|-------------------|------------|----------|------------|--------------|----------------|---------|------|---|
|   | Settings         |                   |            |          |            |              |                |         |      |   |
|   |                  |                   |            |          |            |              |                |         |      |   |
|   | Area Devices     | Configure Area Gr | roups      |          |            |              |                |         |      |   |
|   | Area Groups      | Floor 5           | $\sim$     |          |            |              |                |         |      |   |
|   | Area Scenes      | + Add Group       |            |          |            |              |                |         |      |   |
|   | Devices Settings | Area              | Group Name | Group ID | Group Type | Device Count | Operati        | on      |      |   |
|   | Gateway Settings | Area 1            | Group 1    | 0        | DALI       | 6            | All On         | All Off | Edit |   |
|   | System Settings  |                   |            |          |            |              |                |         |      |   |
|   | About            |                   |            |          |            |              |                |         |      |   |
|   |                  |                   |            |          |            |              |                |         |      |   |
|   |                  |                   |            |          |            |              |                |         |      |   |
|   |                  |                   |            |          |            |              |                |         |      |   |
|   |                  |                   |            |          |            |              |                |         |      |   |
|   |                  |                   |            |          |            |              |                |         |      |   |
|   |                  |                   |            |          |            |              |                |         |      |   |
|   |                  |                   |            |          |            |              |                |         |      |   |
|   |                  |                   |            |          |            |              |                |         |      |   |

Note: Unlike areas, a device can be added to multiple groups.

### Add/Set Scene

On the settings page, select the Area Scenes menu on the left to enter the area scene page. Under the Configure Area Scenes heading, select the floor, such as Floor 5 created during the previous project creation, and click +Add Scene. The Create Scene page will automatically pop up, as shown below.

| * | Home Floor<br>Settings                                  |                       | Settings | Projects | e, - | σ× |
|---|---------------------------------------------------------|-----------------------|----------|----------|------|----|
|   | Settings                                                |                       |          |          |      |    |
|   | Area Devices<br>Area Groups<br>Area Scenes              | Configure Area Scenes |          |          |      |    |
|   | Devices Settings<br>Gateway Settings<br>System Settings |                       |          |          |      |    |
|   | About                                                   |                       |          |          |      |    |
|   |                                                         |                       |          |          |      |    |
|   |                                                         |                       |          |          |      |    |
|   |                                                         |                       |          |          |      |    |

| * | Home Floor<br>Settings               |             |                     |   |                       |                    |          |                           | Settings | Projects | 8, - | a × |
|---|--------------------------------------|-------------|---------------------|---|-----------------------|--------------------|----------|---------------------------|----------|----------|------|-----|
|   | Settings                             |             |                     |   |                       |                    |          |                           |          |          |      |     |
| l | Area Devices                         | Configure A | Floor 5 / Add Scene |   |                       |                    |          | ×                         |          |          |      |     |
|   | Area Groups<br>Area Scenes           | + Add Scene | Area<br>Area 1      | ~ | Scene Name<br>Meeting | Scene Type<br>DALI | <b>~</b> |                           |          |          |      |     |
|   | Devices Settings<br>Gateway Settings |             | + Add Task          |   |                       |                    |          | Area Gateway 222609434744 |          |          |      |     |
|   | System Settings<br>About             |             |                     |   | Ý                     | No Tasks           |          |                           |          |          |      |     |
|   |                                      |             |                     |   |                       | 06.335945          |          | Cancel Save               |          |          |      |     |
|   |                                      |             |                     |   |                       |                    |          |                           |          |          |      |     |

Select an area such as Area 1, modify the scene name such as Meeting, choose a scene type such as DALI.

Note: There are 2 types of scene, DALI and Virtual. The maximum number of scenes for DALI type is 16, with scene ID ranging from 0-15. There is no limit to the number of scenes for Virtual type, and the scene ID start from 16.

Then click +Add Task to enter the scene setup page. There are two parameters to be set on this page:

Targets: Select the target devices involved in the current scene, you can select a group/individual device.

Actions: Set the device status for the current scene, including ON/OFF, brightness, color temperature, and color parameters.

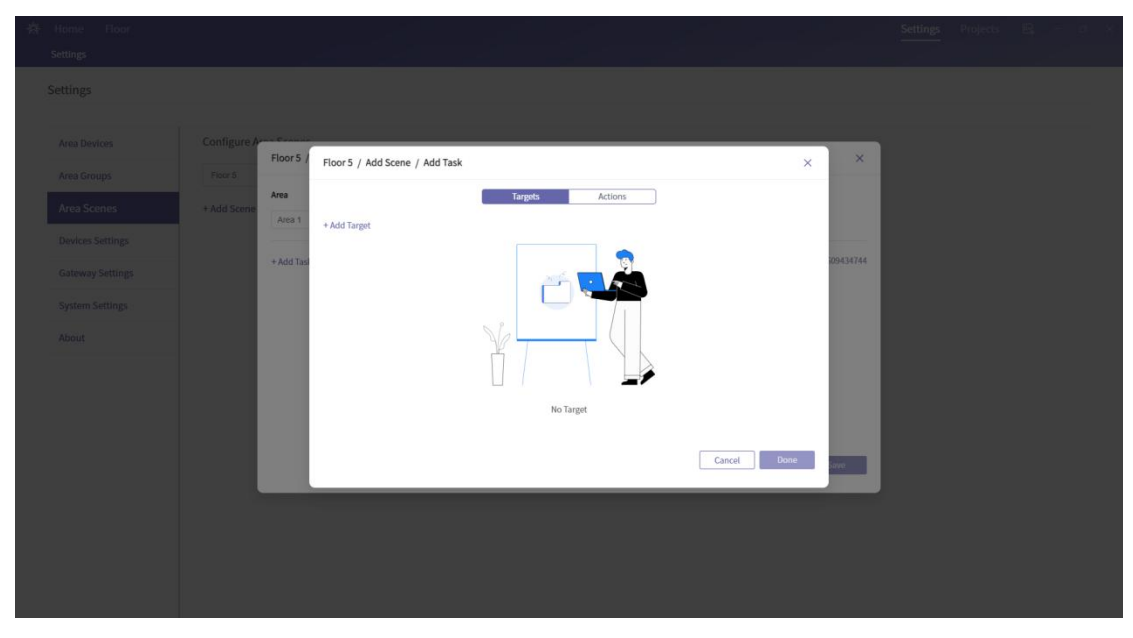

Set Scene Targets

On the Targets page, click +Add Target to select individual or multiple groups or devices. Click Done to complete the selection, as shown below.

| 盘 | Home Hoor |             |            |                                             |    |     |             |          | Settings | Projects | 8 | <b>1</b> 4 8 |
|---|-----------|-------------|------------|---------------------------------------------|----|-----|-------------|----------|----------|----------|---|--------------|
|   |           |             |            |                                             |    |     |             |          |          |          |   |              |
|   |           |             |            |                                             |    |     |             |          |          |          |   |              |
|   |           |             |            |                                             |    |     |             |          |          |          |   |              |
|   |           | Configure A |            |                                             |    |     |             |          | 1        |          |   |              |
|   |           | Floor 5     | Floor 5 /  | Floor 5 / Add Scene / Add Task / Add Target |    |     | ×           | ×        |          |          |   |              |
| 1 |           | A Add Spins | Area       | 國 网关12位 3.9                                 |    | 3   | ~           |          |          |          |   |              |
|   |           | , Add Scene | Area 1     | Croup                                       |    | 1   | ~           |          |          |          |   |              |
|   |           |             | -          | Group 1                                     | On | 0#  |             |          |          |          |   |              |
|   |           |             | + Add Tasl | Group 2                                     | On | Off |             | 09434744 |          |          |   |              |
|   |           |             |            | Channel 0                                   |    |     | >           |          |          |          |   |              |
|   |           |             |            |                                             |    |     |             |          |          |          |   |              |
|   |           |             |            |                                             |    |     |             |          |          |          |   |              |
|   |           |             |            |                                             |    |     |             |          |          |          |   |              |
|   |           |             |            |                                             |    |     |             |          |          |          |   |              |
|   |           |             |            |                                             |    |     |             |          |          |          |   |              |
|   |           |             |            |                                             |    |     |             |          |          |          |   |              |
|   |           |             |            |                                             |    |     | Cancel Done |          |          |          |   |              |
|   |           |             |            |                                             |    |     | Cancer      | 1000     |          |          |   |              |
|   |           |             |            |                                             |    |     |             |          | ·        |          |   |              |
|   |           |             |            |                                             |    |     |             |          |          |          |   |              |
|   |           |             |            |                                             |    |     |             |          |          |          |   |              |
|   |           |             |            |                                             |    |     |             |          |          |          |   |              |
|   |           |             |            |                                             |    |     |             |          |          |          |   |              |
|   |           |             |            |                                             |    |     |             |          |          |          |   |              |

| *  | Home Floor<br>Settings |            |                                |         |          |             |          | Settings | Projects | 18 - ¢ |  |
|----|------------------------|------------|--------------------------------|---------|----------|-------------|----------|----------|----------|--------|--|
| j. |                        |            |                                |         |          |             |          |          |          |        |  |
|    |                        |            |                                |         |          |             | _        |          |          |        |  |
|    |                        | Floor 5 /  | Floor 5 / Add Scene / Add Task |         |          | ×           | ×        |          |          |        |  |
|    |                        | Area 1     |                                | Targets | Actions  |             |          |          |          |        |  |
|    |                        |            | + Add Target                   | Group 2 | <u></u>  |             |          |          |          |        |  |
|    |                        | + Add Tasi | unoup a                        | Group 2 | <u>^</u> |             | 09434744 |          |          |        |  |
|    |                        |            |                                |         |          |             |          |          |          |        |  |
|    |                        |            |                                |         |          |             |          |          |          |        |  |
|    |                        |            |                                |         |          |             |          |          |          |        |  |
|    |                        |            |                                |         |          |             |          |          |          |        |  |
|    |                        |            |                                |         |          |             |          |          |          |        |  |
|    |                        |            |                                |         |          | Cancel Done | Serve    |          |          |        |  |
|    |                        |            |                                |         |          |             |          |          |          |        |  |
|    |                        |            |                                |         |          |             |          |          |          |        |  |
|    |                        |            |                                |         |          |             |          |          |          |        |  |
|    |                        |            |                                |         |          |             |          |          |          |        |  |

#### Set Scene Actions

On the Actions page, click +Add Action to set the scene status. Click Done to complete the scene status settings, as shown below.

| 🔆 Home Hoor<br>Settings              |                        |                           |                                            |      |         |      |          | Settings | Projects | B | 8 8 |
|--------------------------------------|------------------------|---------------------------|--------------------------------------------|------|---------|------|----------|----------|----------|---|-----|
| Settings                             |                        |                           |                                            |      |         |      |          |          |          |   |     |
| Area Devices                         | Configure A<br>Floor 5 | Floor 5 / Add Scene / Add | Task / Add Action                          |      |         | ×    | ×        |          |          |   |     |
| Area Scenes                          | + Add Scene Area       |                           | <ul> <li>On</li> <li>Brightness</li> </ul> | 100  | 96      |      |          |          |          |   |     |
| Devices Settings<br>Gateway Settings | + Add Tar              |                           | Color Temperature                          | 2700 | к<br>96 |      | 09434744 |          |          |   |     |
| System Settings<br>About             |                        |                           | Color                                      | •    |         |      |          |          |          |   |     |
|                                      |                        |                           |                                            |      |         |      |          |          |          |   |     |
|                                      |                        |                           |                                            |      | Cancel  | Done | Savo     |          |          |   |     |
|                                      | _                      |                           |                                            |      |         |      |          |          |          |   |     |
|                                      |                        |                           |                                            |      |         |      |          |          |          |   |     |
|                                      |                        |                           |                                            |      |         |      |          |          |          |   |     |

| - 将 Home Floor<br>Settings          |             |             |                                |                        |         |                           |      |         | Settings Proj | ids El | = <u>e</u> x: |
|-------------------------------------|-------------|-------------|--------------------------------|------------------------|---------|---------------------------|------|---------|---------------|--------|---------------|
| Settings                            |             |             |                                |                        |         |                           |      |         |               |        |               |
| Area Devices                        | Configure A | Floor 5 / F | Floor 5 / Add Scene / Add Task |                        |         |                           | ×    | ×       |               |        |               |
| Area Groups<br>Area Scenes          | Ficor 5     | Area        |                                | Targets                | Actions |                           |      |         |               |        |               |
| Devices Settings                    |             | + Add Tasl  | Add Action Turn On ×           | Set brightness to 100% | × Set   | color temperature to 2700 | ik × | 9434744 |               |        |               |
| Gateway Settings<br>System Settings |             |             |                                |                        |         |                           |      |         |               |        |               |
| About                               |             |             |                                |                        |         |                           |      |         |               |        |               |
|                                     |             |             |                                |                        |         |                           |      |         |               |        |               |
|                                     |             |             |                                |                        |         | Cancel                    | Done | eve.    |               |        |               |
|                                     |             |             |                                |                        |         |                           |      |         |               |        |               |
|                                     |             |             |                                |                        |         |                           |      |         |               |        |               |
|                                     |             |             |                                |                        |         |                           |      |         |               |        |               |

Click **Done**, then click **Save** to complete the scene creation. You can now see the newly created scene in the scene list. From the list, you can see that the scene type is DALI, the scene ID is 0, and the number of target devices for the scene is 2. Click **Activate** to activate the current scene, or click **Edit** to return and modify the current scene again, as shown below.

| * | Home Floor<br>Settings      |                    |            |          |            | Set<br>—     | tings Projects 🔍 – Ø |
|---|-----------------------------|--------------------|------------|----------|------------|--------------|----------------------|
|   | Settings                    |                    |            |          |            |              |                      |
|   | Area Devices<br>Area Groups | Configure Area Sce | enes 🗸     |          |            |              |                      |
|   | Devices Settings            | Area               | Scene Name | Scene ID | Scene Type | Target Count | Operation            |
|   | Gateway Settings            | Area 1             | Meeting    | 0        | DALI       | 2            | Activate             |
|   | System Settings             |                    |            |          |            |              |                      |
|   | About                       |                    |            |          |            |              |                      |
|   |                             |                    |            |          |            |              |                      |
|   |                             |                    |            |          |            |              |                      |
|   |                             |                    |            |          |            |              |                      |
|   |                             |                    |            |          |            |              |                      |
|   |                             |                    |            |          |            |              |                      |
|   |                             |                    |            |          |            |              |                      |
|   |                             |                    |            |          |            |              |                      |
|   |                             |                    |            |          |            |              |                      |
|   |                             |                    |            |          |            |              |                      |
|   |                             |                    |            |          |            |              |                      |

#### Set Device Address/Parameters

On the settings page, select the **Devices Settings** menu on the left to enter the device setup page. Under the Configure Devices Settings heading, select the floor created during the previous project creation, such as Floor 5. All devices belonging to that floor will automatically appear in the list. You can click the **On** or **Off** button on the right of each device to identify them, then click **Settings** to enter the device information modification page, or click **Multi-device Settings** to enter the batch modification device parameter page, as shown below.

| Home Floor       |                |                                        | Settings Projects E4, – |
|------------------|----------------|----------------------------------------|-------------------------|
| ettings          |                |                                        |                         |
| Area Devices     | Configure Devi | es Settings                            |                         |
| Area Groups      | Floor 5        | ~                                      | Multi-device Settings   |
| Area Scenes      | Area           | Devices                                | Operation               |
| Devices Settings | Area 1         | 网关12位 3.9 / Channel 0 / RGBW Light(2)  | On Off Setting          |
|                  |                | 网关12位 3.9 / Channel 0 / RGBW Light(3)  | On Off Setting          |
| Gateway Settings |                | 网关12位 3.9 / Channel 0 / RGBW Light(4)  | On Off Setting          |
| System Settings  |                | 同关12位 3.9 / Channel 0 / RGBW Light(5)  | On Off Setting          |
| About            |                | 网关12位 3.9 / Channel 0 / RGBW Light(6)  | On Off Setting          |
|                  |                | 网关12位 3.9 / Channel 0 / RGBW Light(7)  | On Off Setting          |
|                  |                | 同关12位 3.9 / Channel 0 / RGBW Light(8)  | On Off Setting          |
|                  |                | 网关12位 3.9 / Channel 0 / RGBW Light(9)  | On Off Setting          |
|                  |                | 间关12位 3.9 / Channel 0 / RGBW Light(10) | On Of Setting           |
|                  |                | 网头12位 3.9 / Channel 0 / RGBW Light(11) | On Off Setting          |
|                  |                | 网关12位 3.9 / Channel 0 / RGBW Light(19) | On Off Setting          |
|                  |                | 网关12位 3.9 / Channel 0 / RGBW Light(26) | On Off Setting          |
|                  | Area 2         | None                                   |                         |

| ettings          |                      |                                        |               |      |   |                     |
|------------------|----------------------|----------------------------------------|---------------|------|---|---------------------|
| Area Devices     | Configure Devices Se | ttings                                 |               |      | _ |                     |
| Area Groups      | Floor 5              | Device Settings                        |               |      | × | Multi-device Settin |
| Area Scenes      | Area                 | Basic                                  |               |      |   | Operation           |
| e                | Area 1               | Device Name                            |               | Edit |   | On Off Set          |
| Devices Settings |                      | DALI Address                           | 2             | Edit |   | On Off Set          |
| Gateway Settings |                      |                                        |               |      |   | 00 00 Se            |
|                  |                      | Properties                             |               |      |   |                     |
| system settings  |                      | Fade Time                              | Extended fade | Edit |   |                     |
| About            |                      | Power On Level                         | MASK          | Edit |   |                     |
|                  |                      | System Failure Level                   | 100.0%        | Edit |   | On OT Set           |
|                  |                      | MaxLevel                               | 100.0%        | Edit |   | On On Set           |
|                  |                      | Min Level                              | 0.394%        | Edit |   | On or Se            |
|                  |                      | Standby Power                          | IW            | Edit |   | On OT Set           |
|                  |                      | inax rower                             | 401           | LMH  |   | on or se            |
|                  |                      |                                        |               |      |   | On Off Sel          |
|                  |                      | 间关12位 3.9 / Channel 0 / RGBW Light(26) |               |      |   | On Of Set           |
|                  | Area 2               | None                                   |               |      |   |                     |

Basic parameters Device Name: Device name DALI Address: DALI address of the device 0-63

Properties parameters

Fade Time: Device fade-in/fade-out time 0-15

Power On Level: Device brightness level when powered on 0-255 (MASK)

System Failure Level: Device brightness level when a system failure occurs 0-255 (MASK)

Max Level: Highest brightness level 0-254

Min Level: Lowest brightness level 0-254

Standby Power: Standby power consumption (set according to the actual data of the device, which may affect the accuracy of energy statistics)

Max Power: Maximum power consumption (set according to the actual data of the device, which may affect the accuracy of energy statistics)

| -8 | Home Floor       |                      |                                             |          | Settings Projects 🗐 – 🕫 X |
|----|------------------|----------------------|---------------------------------------------|----------|---------------------------|
|    |                  |                      |                                             |          |                           |
|    | Settings         |                      |                                             |          |                           |
|    | Area Devices     | Configure Devices Se | Floor 5 / Multi-device Settings             | <u> </u> |                           |
|    | Area Groups      | Floor 5              |                                             |          | Multi-device Settings     |
|    | Area Scenes      | Area                 | Targets Properties                          |          | Operation                 |
|    | Devices Settings | Area 1               | + Add Target                                |          | On Of Settings            |
|    | Gateway Settings |                      |                                             |          | On Of Settings            |
|    | System Settings  |                      |                                             |          | On Off Settings           |
|    | About            |                      |                                             |          | On Of Settings            |
|    |                  |                      |                                             |          | On Of Settings            |
|    |                  |                      |                                             |          | On Of Settings            |
|    |                  |                      |                                             |          | On Or Settings            |
|    |                  |                      |                                             |          | On Or Settings            |
|    |                  |                      | Cancel                                      | Save     | On On Settings            |
|    |                  |                      | Halverster 2014, cummer of sector collution |          | On On Settings            |
|    |                  | Aroa 2               | NORE                                        |          |                           |
|    |                  |                      |                                             |          |                           |
|    |                  |                      |                                             |          |                           |
|    |                  |                      |                                             |          |                           |

#### Multi-device Setting Parameter

In the Multi-device Setting Parameters page, there are two tabs:

Targets: Select the target devices that need to be modified in batch. You can select all devices through gateway/group/area, or select them individually, as shown below.

| ettings          |                |                                        |            |      |                       |
|------------------|----------------|----------------------------------------|------------|------|-----------------------|
|                  |                |                                        |            |      |                       |
| Area Devices     | Configure Devi | es Sel <sup>atione</sup>               |            |      |                       |
| Area Groups      | Floor 5        | Floor 5 / Multi-device Settings        |            | *    | Multi-device Settings |
| Area Scenes      | Area           | Targets                                | Properties |      | Operation             |
| Devices Settings | Area 1         | + Add Target                           |            |      | On On Settin          |
| Sateway Settings |                | Groups                                 |            |      | On On Settin          |
|                  |                | Devices                                |            |      | On Of Settin          |
|                  |                |                                        |            |      | On Of Settin          |
| About            |                |                                        |            |      | On Off Settin         |
|                  |                |                                        |            |      | On On Settin          |
|                  |                |                                        |            |      | On Off Settle         |
|                  |                |                                        |            |      | On Off Settle         |
|                  |                |                                        | Cancel     | Save | On Off Settin         |
|                  |                | MAY TATE 2/2 / PURINELY/ HODW FIGHTED) |            | _    | Con Off Settion       |
|                  | Area 2         | None                                   |            |      |                       |

| iettings                            |                 |                                              |          |               |
|-------------------------------------|-----------------|----------------------------------------------|----------|---------------|
| ettings                             |                 |                                              |          |               |
| Area Devices                        | Configure Devic | es Set<br>Floor 5 / Multi-device Settings    | ×        |               |
| Area Groups<br>Area Scenes          | Area            | Targets Properties                           |          | Operation     |
| Devices Settings                    | Area 1          | + Add Target  Area1/Group1 × Area1/Group 2 × |          | On Of Settin  |
| Gateway Settings<br>System Settings |                 |                                              |          | On Off Settin |
| About                               |                 |                                              |          | On Of Settin  |
|                                     |                 |                                              |          | On On Settin  |
|                                     |                 |                                              |          | on or Settle  |
|                                     |                 | Care                                         | cel Save | On Of Settin  |
|                                     | Area 2          | None                                         |          |               |

Properties: Set parameters for batch targets Fade Time: Device fade-in/fade-out time 0-15 Fade Rate: Fade-in/fade-out rate 1-15 Power On Level: Device brightness level when powered on 0-255 (MASK) System Failure Level: Device brightness level when a system failure occurs 0-255 (MASK) Max Level: Highest brightness level 0-254 Min Level: Lowest brightness level 0-254 CCT Coolest: Coldest color temperature 2700-6500

CCT Warmest: Warmest color temperature 2700-6500

Standby Power: Standby power consumption (set according to the actual data of the device, which may affect the accuracy of energy statistics)

Max Power: Maximum power consumption (set according to the actual data of the device, which may affect the accuracy of energy statistics)

Select the parameters to be modified, click Edit to modify, then click Save to save, as shown below:

| Area Devices     | Configure Devices S | Glenn F. / Multi device Catting       | U.S.               |                      |
|------------------|---------------------|---------------------------------------|--------------------|----------------------|
| Area Groups      | Floor 5             | Floor 5 / Multi-device Settings       | ~                  | Multi-device Setting |
| Area Scenes      | Area                | Targets                               | Properties         | Operation            |
| Devices Settings | Area 1              | 🛃 Fade Time                           | Extended fade Edit | On Of Sett           |
|                  |                     | 🛃 Fade Rate                           | 358steps/s Edit    | On Of Setti          |
| Gateway Settings |                     | Power On Level                        | 100.0% Edit        | Co Of Sett           |
| System Settings  |                     | System Failure Level                  | 100.0% Edit        | On Off Setti         |
|                  |                     | Max Level                             | 100.0% Edit        | On Of Setti          |
| About            |                     | Min Level                             | 0.39496 Edit       | On Off Settl         |
|                  |                     | CCT Coolest                           | 6500K Edit         |                      |
|                  |                     | CCT Warmest                           | 2700K Edit         |                      |
|                  |                     | Standby Power                         | 1W Edit            |                      |
|                  |                     | Max Power                             | 100W Edit          |                      |
|                  |                     |                                       | Control Same       | On Of Setti          |
|                  |                     |                                       | Cancer Save        | On Of Sett           |
|                  |                     | MARTER 2:31 CHARMEN MODAL FIELD (120) |                    | On Of Setti          |
|                  | Area 2              | None                                  |                    |                      |

## Gateway Settings

On the settings page, select the Gateway Settings menu on the left to enter the gateway setup page. Under the Configure Gateway Settings heading, select the floor created during the previous project creation, such as Floor 5. All gateways belonging to that floor will automatically appear in the list. You can synchronize the time zone time of the gateway to ensure accurate execution of the timing function, as well as perform OTA upgrades for the gateway.

### Synchronize Time

On the gateway setup page, select the Date-Time & Timezone for the floor, then click the **Sync** button on the right of the gateway. The gateway time will automatically synchronize to the local time and time zone, as shown below.

| 券 Home Floor<br>Settings |                  |            |                          |                                        |                        |           | Settings | Projects | 8, | - | a x |
|--------------------------|------------------|------------|--------------------------|----------------------------------------|------------------------|-----------|----------|----------|----|---|-----|
| Settings                 |                  |            |                          |                                        |                        |           |          |          |    |   |     |
| Area Devices             | Configure Gatewa | y Settings |                          |                                        |                        |           |          |          |    |   |     |
| Area Groups              | Floor 5          | ∨ Da       | te-Time & Timezone 🛛 🗸 🗸 | Current Date-Time: Dec 07,2023 16:40 C | urrent Timezone: UTC+8 |           |          |          |    |   |     |
| Area Scenes              | Gateway          | State      |                          | Date-Time & Timezo                     | one                    | Operation |          |          |    |   |     |
| Devices Settings         | 网关32位 3.8        | Online     |                          | Dec 07,2023 16:40 8                    | k UTC+8                | Sync      |          |          |    |   |     |
| Gateway Settings         | 网关12位 3.9        | Online     |                          | Dec 07,2023 16:40 8                    | & UTC+8                | Sync      |          |          |    |   |     |
| System Settings          |                  |            |                          |                                        |                        |           |          |          |    |   |     |
| About                    |                  |            |                          |                                        |                        |           |          |          |    |   |     |
| About                    |                  |            |                          |                                        |                        |           |          |          |    |   |     |
|                          |                  |            |                          |                                        |                        |           |          |          |    |   |     |
|                          |                  |            |                          |                                        |                        |           |          |          |    |   |     |
|                          |                  |            |                          |                                        |                        |           |          |          |    |   |     |
|                          |                  |            |                          |                                        |                        |           |          |          |    |   |     |
|                          |                  |            |                          |                                        |                        |           |          |          |    |   |     |
|                          |                  |            |                          |                                        |                        |           |          |          |    |   |     |
|                          |                  |            |                          |                                        |                        |           |          |          |    |   |     |
|                          |                  |            |                          |                                        |                        |           |          |          |    |   |     |
|                          |                  |            |                          |                                        |                        |           |          |          |    |   |     |

## OTA Upgrade for Gateways

On the gateway setup page, select the OTA for the floor. If there is new firmware available for the gateway, a green icon will appear in the gateway list. Click on the icon and select Update. The gateway will automatically upgrade.

|                   |                      |         |                                                              | Settings Projects |  |
|-------------------|----------------------|---------|--------------------------------------------------------------|-------------------|--|
| Settings          |                      |         |                                                              |                   |  |
| Settings          |                      |         |                                                              |                   |  |
| Area Devices      | Configure Gateway Se | ettings |                                                              |                   |  |
| Area Groups       | Floor 5              | V OTA N | Current Date-Time: Dec 07,2023 16:56 Current Timezone: UTC+8 |                   |  |
| Area Scenes       | Gateway              | State   | Software Version                                             | Firmware Version  |  |
| Devices Settings  | 网关32位 3.8            | Online  | 1.9 📀                                                        | 1.20              |  |
| Gateway Settings  | 网关12位 3.9            | Online  | 1.9 😧                                                        | 1.20              |  |
| Guic way settings |                      |         |                                                              |                   |  |
| System Settings   |                      |         |                                                              |                   |  |
| About             |                      |         |                                                              |                   |  |
|                   |                      |         |                                                              |                   |  |
|                   |                      |         |                                                              |                   |  |
|                   |                      |         |                                                              |                   |  |
|                   |                      |         |                                                              |                   |  |
|                   |                      |         |                                                              |                   |  |
|                   |                      |         |                                                              |                   |  |
|                   |                      |         |                                                              |                   |  |
|                   |                      |         |                                                              |                   |  |
|                   |                      |         |                                                              |                   |  |

| rungs                    |                  |             |                  |                                               |                  |  |
|--------------------------|------------------|-------------|------------------|-----------------------------------------------|------------------|--|
| Area Devices             | Configure Gatewa | ay Settings |                  |                                               |                  |  |
| Area Groups              | Floor 5          | ✓ OTA       | ← Current Date-1 | ime: Dec 07,2023 16:56 Current Timezone: UTC+ | 8                |  |
| Area Scenes              | Gateway          | State       |                  | Software Version                              | Firmware Version |  |
| Devices Settings         | 解关32位 3.8        | Online      |                  | 19                                            | 1.20             |  |
| Gateway Settings         | 阿关12位 3.9        | Online      | Update Software  | ×                                             | 1.20             |  |
| System Settings<br>About |                  |             | latest version?  | Cancel Update                                 |                  |  |
|                          |                  |             |                  |                                               |                  |  |
|                          |                  |             |                  |                                               |                  |  |

## System Settings

On the settings page, select the System Settings menu on the left to enter the system setup page.

### Software Version Information

On the settings page, select the About menu on the left to enter the software version information page.

# Home Screen

After completing all the settings, click on the Home icon on the left corner to enter the Home screen. The Home screen provides five functional sections as shown below.

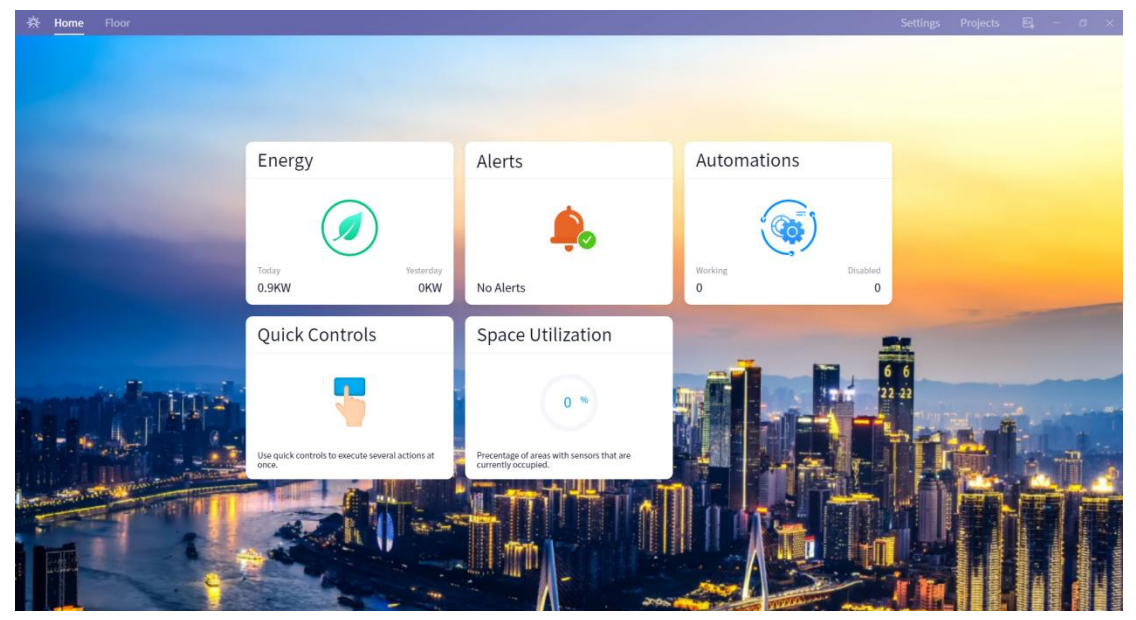

## Energy

You can view the energy consumption of the entire project and perform statistics and checks daily/ weekly/ monthly/ yearly, as shown below.

| Home      | Floor<br>Energy |               |      |      |      |       |       |       |       |       |            | Settings             | Projects | Ξ,    | ø |
|-----------|-----------------|---------------|------|------|------|-------|-------|-------|-------|-------|------------|----------------------|----------|-------|---|
| Energy    |                 |               |      |      |      |       |       |       |       |       |            |                      |          |       |   |
|           |                 |               |      |      |      | (C) Т | iday  | × 0   |       |       |            |                      |          |       |   |
| kW<br>0.4 | h               |               |      |      |      |       | _     |       |       |       |            |                      |          |       |   |
| 0.3       |                 |               |      |      |      |       |       |       |       |       |            |                      |          |       |   |
| 0.2       |                 |               |      |      |      |       |       |       |       |       |            |                      |          |       |   |
| 0.1       |                 |               |      |      |      |       |       |       |       |       | 205<br>• E | 00<br>nergy <b>0</b> |          |       |   |
|           |                 |               |      |      |      |       |       |       |       |       |            |                      |          |       |   |
| 0         |                 | 2:00          | 4:00 | 6:00 | 8:00 | 10:00 | 12:00 | 14:00 | 16:00 | 18.00 | 20:00      | 225                  | 00       | 24:00 |   |
| Tota      | l Energy C      | onsumed 0.901 | kWh  |      |      |       |       |       |       |       |            |                      |          |       |   |

## Alerts

You can check the device exception situation, as shown below.

| * | Home Floor    |                |                  |                   | Settings | 8,           |        |  |
|---|---------------|----------------|------------------|-------------------|----------|--------------|--------|--|
|   | Home > Alerts |                |                  |                   |          |              |        |  |
|   | Alerts        |                |                  |                   |          | Clear Device | Alerts |  |
|   | Name          | Alert          | Loaction         | Date-Time         |          | Operatio     | in     |  |
|   | RGBW Light(7) | device offline | Floor 5 / Area 1 | Dec 07,2023 17:26 |          | Hide         |        |  |

| Total 1 | 10/page | $\sim$ | 1 | Go to | 1 |  |
|---------|---------|--------|---|-------|---|--|

### Automations

You can view and create automation tasks by clicking "+Add Automation". To cancel an automation task, you can click the Operation icon on the right of the task. You can also delete the current task by clicking Edit and entering the modification interface.

| * | Home Floor<br>Home > Automations |                  | 2         | Settings F | Projects | e, -     | ø      | × |
|---|----------------------------------|------------------|-----------|------------|----------|----------|--------|---|
|   | Automations                      |                  |           |            | +        | Add Auto | nation |   |
|   | Automation                       | Loaction         | Gateway   |            | Operatio | n        |        |   |
|   | Time-All off                     | Floor 5 / Area 1 | 网关12位 3.9 |            |          | Edit     |        |   |

### Create Scheduled Task

After entering the Automation interface, click "+Add Automation" to start the first step of creating an automation. Modify the automation name, then select the Floor, Area, Gateway, click Next to the second step as shown below.

| Home Floor                                           |  |  |
|------------------------------------------------------|--|--|
| Home > Automations                                   |  |  |
| Automation                                           |  |  |
| ① Information → ② Events ③ Conditions ④ Tasks        |  |  |
| Automation Name Time-On                              |  |  |
| Floor Floor 5 V Area Area 1 V Gateway Right 12:3.9 V |  |  |
|                                                      |  |  |
|                                                      |  |  |
|                                                      |  |  |
|                                                      |  |  |

|        | 67   |
|--------|------|
| Cancel | Next |

In the second step, click Add Event, which will pop up a window to add an event. Select Date-Time Event for Event Type. For Repeat, you can choose Once or Repeat Loops.

#### Once: Execute only once

Repeat Loops: Repeat the execution daily/weekly/monthly/yearly based on the selected Date Type.

You can add multiple events simultaneously, and click Next to proceed to the third step as shown below.

| * | Home Floor<br>Home > Automations                                                                                                    | Settings | Projects | Ξ, | - 0  | × |
|---|----------------------------------------------------------------------------------------------------|----------|----------|----|------|---|
|   | Automation                                                                                                    |          |          |    |      |   |
|   | (1) Information (2) Events (3) Conditions (4) Tasks                                                                                                 |          |          |    |      |   |
|   | No Event.<br>Add Event                                                                                                    |          |          |    |      |   |
|   | Previous                                                                                                    |          | Cancel   |    | lext |   |
| * | Home Floor<br>Home > Automations                                                                                                    | Settings | Projects | 8, | - a  | × |
|   | Automation                                                                                                    |          |          |    |      |   |
|   | (1) Information (2) Events (3) Conditions (4) Tasks                                                                                                 |          |          |    |      |   |
|   | + Add Event.       Date-Time     Edit     Date-Time     Edit       Repeat Loops   Days of month     Bapeat Loops   Day     Ba17       Jan Nov     2 |          |          |    |      |   |
|   | Previous                                                                                                    |          | Cancel   | ,  | lext |   |

The third step is to set the conditions for the event execution. If the conditions are not met, the automation task will not be executed. You can click Add Condition to add conditions, or click Next to skip it as shown below.

| * | Home Floor<br>Home > Automations |          |                                |               | Settings | Projects | 6, - | 0 | × |
|---|----------------------------------|----------|--------------------------------|---------------|----------|----------|------|---|---|
|   | Automation                       |          |                                |               |          |          |      |   |   |
|   | (1) Information                  | 2 Events | $(3)$ Conditions $\rightarrow$ | (4) Tasks     |          |          |      |   |   |
|   |                                  |          |                                |               |          |          |      |   |   |
|   |                                  |          |                                |               |          |          |      |   |   |
|   |                                  |          | A                              | No Condition. |          |          |      |   |   |
|   |                                  |          |                                |               |          |          |      |   |   |
|   |                                  |          |                                |               |          |          |      |   |   |
|   |                                  |          |                                |               |          |          |      |   |   |
|   | Previous                         |          |                                |               |          | Cancel   | Next |   |   |

In the fourth step, click Add Task to enter the Add Task interface.

Target Type: There are three types of target types to choose from: Device, Group, and Scene. Select one of the three types, then select the corresponding target from the Device menu on the right. Click **Done** to complete the selection as shown below.

| 桊 | Home Floor<br>Home > Automations |          |                |                         | Settings | Projects | e, - | Ø | × |
|---|----------------------------------|----------|----------------|-------------------------|----------|----------|------|---|---|
|   | Automation                       |          |                |                         |          |          |      |   |   |
|   | ① Information                    | ② Events | (3) Conditions | (4) Tasks $\rightarrow$ |          |          |      |   |   |
|   |                                  |          |                | No Task<br>Add Task     |          |          |      |   |   |
|   | Previous                         |          |                |                         |          | Cancel   | Sar  | e |   |
|   |                                  |          |                |                         |          |          |      |   |   |

| * | Home Floor<br>Home > Automations |                       |                         |  |        | Settings | Projects | e. – | ø × |
|---|----------------------------------|-----------------------|-------------------------|--|--------|----------|----------|------|-----|
|   | Automation                       |                       |                         |  |        |          |          |      |     |
|   | (1) Information                  | Add Task              | ττς                     |  |        | ×        |          |      |     |
|   |                                  | Target Type Device  V | Device<br>Select Device |  |        |          |          |      |     |
|   |                                  | + Add Action          |                         |  |        |          |          |      |     |
|   |                                  |                       |                         |  |        |          |          |      |     |
|   |                                  |                       |                         |  |        |          |          |      |     |
|   |                                  |                       |                         |  | Cancel | Done     |          |      |     |
|   |                                  |                       |                         |  |        |          |          |      |     |
|   | Previous                         |                       |                         |  |        |          | Cancel   | Save |     |

| 巻 Home Floor<br>Home > Automa | ions                    |                                                       |   | Settings    | Projects 🖴 – 🕫 🗙 |
|-------------------------------|-------------------------|-------------------------------------------------------|---|-------------|------------------|
| Automation                    |                         |                                                       |   |             |                  |
| (1) Information               | Add Task / Select Group |                                                       |   | ×           |                  |
|                               |                         | Floor 5<br>Ares 1<br>@ Group 1<br>@ Group 2<br>Ares 2 | ~ | Cancel Done |                  |
| Previous                      |                         |                                                       |   |             | Cancel Save      |

After selecting the target, click the "+Add Action" to add an action. Click **Done** to complete the setup as shown below.

| ** | Home Floor Home > Automations |                       |                                                           |                          | Settings    | Projects 🖳 – | 0 × |
|----|-------------------------------|-----------------------|-----------------------------------------------------------|--------------------------|-------------|--------------|-----|
|    | Automation                    |                       |                                                           |                          |             |              |     |
|    | (1) Information               | Add Task / Add Action | YC Y                                                      |                          | ×           |              |     |
|    |                               |                       | C On<br>Brightness<br>Color Tomperature<br>White<br>Color | 100 %<br>4500 K<br>100 % | Cancel Done |              |     |
|    | Previous                      |                       |                                                           |                          |             | Cancel Savo  |     |

Return to the fourth step page, click Save to save the current automation task. Click the Operation icon on the right of the task to start the current task as shown below.

| 券 Horr<br>Home | ne Floor<br>Automations |            |                |                                                                | Settings Proj | ects 🖳 – ø × |
|----------------|-------------------------|------------|----------------|----------------------------------------------------------------|---------------|--------------|
| Auto           | mation                  |            |                |                                                                |               |              |
|                | Information             | (2) Events | (3) Conditions | () Tasks                                                       |               |              |
| + Add 1        | fask                    |            |                |                                                                |               |              |
| Targets        |                         |            |                | Actions                                                        |               | Operation    |
| Group 1        | i                       |            |                | Turn On<br>Set brightness to 100%<br>Set color to 🖝 (180,100%) |               | Eat          |

Previous

Cancel Save

| 奈 Home Floor<br>Home > Automations |                  |           | Settings Projects 🖾 – 🗇 🛪 |
|------------------------------------|------------------|-----------|---------------------------|
| Automations                        |                  |           | + Add Automation          |
| Automation                         | Loaction         | Gateway   | Operation                 |
| Time-All off                       | Floor 5 / Area 1 | 间关12位 3.9 | Edit                      |
| Time-On                            | Floor 5 / Area 1 | 同关12位 3.9 | Edit                      |

### Create Event Task

Note: This task can only be created if the system is connected to a DALI-2 panel or sensor. After entering the Automation interface, click "+Add Automation" to start the first step of creating an automation. Modify the automation name, then select the Floor, Area, and Gateway in order, click Next to proceed to the second step as shown below.

| ome > Automations  utomation  Information  Events  Conditions  Conditions  Con | Home Floor                |            |                |           |            |
|----------------------------------------------------------------------------------------------------|---------------------------|------------|----------------|-----------|------------|
| atomation                                                                                                    | Home > Automations        |            |                |           |            |
| Information               Q Events                                                                                                    | Automation                |            |                |           |            |
| tomation Name Koyaas K1<br>ior Poor S V Area Area V Gateway RM3202.5.8 V                                                                                                    | (1) Information           | > ② Events | (3) Conditions | (4) Tasks |            |
| tomation Name Keysak-K1<br>tomation Name Keysak-K1<br>Proor 5 $\checkmark$ Area Area 2 $\checkmark$ Gateway REM3202.3.8 $\checkmark$                                                                                                    |                           |            |                |           |            |
| ior Floor 5 V Area Area V Gateway RBM3212.3.8 V                                                                                                    | Automation Name Keypad-K1 |            |                |           |            |
|                                                                                                    | loor Floor 5              | V Area 2   | ✓ Gateway 网純   | 2位38 🗸    |            |
|                                                                                                    |                           |            |                |           |            |
|                                                                                                    |                           |            |                |           |            |
|                                                                                                    |                           |            |                |           |            |
|                                                                                                    |                           |            |                |           |            |
|                                                                                                    |                           |            |                |           |            |
|                                                                                                    |                           |            |                |           |            |
|                                                                                                    |                           |            |                |           |            |
|                                                                                                    |                           |            |                |           |            |
|                                                                                                    |                           |            |                |           |            |
|                                                                                                    |                           |            |                |           |            |
|                                                                                                    |                           |            |                |           |            |
|                                                                                                    |                           |            |                |           |            |
|                                                                                                    |                           |            |                |           |            |
|                                                                                                    |                           |            |                |           |            |
|                                                                                                    |                           |            |                |           |            |
|                                                                                                    |                           |            |                |           |            |
|                                                                                                    |                           |            |                |           |            |
|                                                                                                    |                           |            |                |           |            |
|                                                                                                    |                           |            |                |           |            |
|                                                                                                    |                           |            |                |           |            |
|                                                                                                    |                           |            |                |           | Canad      |
|                                                                                                    |                           |            |                |           | Cancel Ned |

In the second step, click Add Event, which will pop up a window to add an event. Select **Device Event** for Event Type. Under Device, select the corresponding DALI-2 device, such as Key 4 Panel, and click **Done** to complete the device selection as shown below.

| -0 | Home Floor<br>Home > Automations |                                          |        |     | Settir      | ngs Projects | E. − a × |
|----|----------------------------------|------------------------------------------|--------|-----|-------------|--------------|----------|
|    | Automation                       |                                          |        |     |             |              |          |
|    | (1) Information                  | Add Event                                |        | 315 |             | ×            |          |
|    |                                  | Event Type<br>Device Event V<br>Behavior | Device |     |             |              |          |
|    | Previous                         |                                          |        |     | Cancel Done | Cancel       | Rot      |

| Home Floor      |                           |                                                                                                  |   | Settings    | Projects 🕮 – a × |
|-----------------|---------------------------|--------------------------------------------------------------------------------------------------|---|-------------|------------------|
| Automation      |                           |                                                                                                  |   |             |                  |
| (1) Information | Add Event / Select Device |                                                                                                  |   | ×           |                  |
|                 |                           | IR¥320.3.8<br>Channel 0<br>(a) Key4 Panal(7)<br>(b) Motion Smoor(16)<br>(b) Muminance Sensor(16) | ~ | Cancel Done |                  |
| Previous        |                           |                                                                                                  |   |             | Cancel Nost      |

In the Behavior menu, you can select the four keys corresponding to the Key 4 Panel, such as Key1. Then choose **Short Pressed/Long Pressed** and click **Done**. After completing this step, click **Next** to the third step as shown below.

| Home Floor    | Settin                                                                        | gs Projects | B, - 0 | × |
|---------------|-------------------------------------------------------------------------------|-------------|--------|---|
| Automation    |                                                                               |             |        |   |
| ① Information | Add Event                                                                     | ×           |        |   |
|               | Event Type Device Device Event  Key 4 Panet(7)  Behavior Key 1  Short Pressed |             |        |   |
|               | Carcel Done                                                                   |             |        |   |
| Previous      |                                                                               | Cancel      | Next   |   |

The third step is setting the conditions for the event execution. If the conditions are not met, the automation task will not be executed. You can click Add Condition to add conditions, or click Next to skip it as shown below.

| 券 Home Floor       |          |                |               | Settings | Projects | e, - | ø × |
|--------------------|----------|----------------|---------------|----------|----------|------|-----|
| Home > Automations |          |                |               |          |          |      |     |
| Automation         |          |                |               |          |          |      |     |
| (1) Information    | 2 Events | ③ Conditions > | (4) Tasks     |          |          |      |     |
|                    |          |                |               |          |          |      |     |
|                    |          | Ŷ              | No Candition. |          |          |      |     |
|                    |          |                |               |          |          |      |     |
|                    |          |                |               |          |          |      |     |
| Previous           |          |                |               |          | Cancel   | Nex  |     |

In the fourth step, click Add Task to enter the Add Task interface.

Target Type: There are three types of target types to choose from: Device, Group, and Scene. Select one of the three types, then select the corresponding target from the Device menu on the right. Click **Done** to complete the selection as shown below.

| 券 Home Floor<br>Home > Automations |                                                         |              |                      |        | Settings Projects | e, ×     |
|------------------------------------|---------------------------------------------------------|--------------|----------------------|--------|-------------------|----------|
| Automation                         |                                                         |              |                      |        |                   |          |
| (1) Information                    | (2) Events                                              | ③ Conditions | () Tasks             |        |                   |          |
|                                    |                                                         | Ĭ            | No Task.<br>Add Task |        |                   |          |
| Previous                           |                                                         |              |                      |        | Cancel            | Save     |
| 券 Home Floor<br>Home > Automations |                                                         |              |                      |        | Settings Projects | e, - • × |
| Automation                         |                                                         |              |                      |        |                   |          |
| (1) Information                    | Add Task                                                | 16           |                      |        | ×                 |          |
|                                    | Target Type     D       Device     ~       + Add Action | vke          |                      |        | 1                 |          |
|                                    |                                                         |              |                      | Cancel | Done              |          |
| Previous                           |                                                         |              |                      |        | Cancel            | Save     |

| * | Home Floor<br>Home > Automations |                         |                   |   | Settings    | Projects ( | 9, – ø × |
|---|----------------------------------|-------------------------|-------------------|---|-------------|------------|----------|
|   | Automation                       |                         |                   |   |             |            |          |
|   | (1) Information                  | Add Task / Select Group |                   |   | ×           |            |          |
|   |                                  |                         | Floor 5<br>Area 1 | v |             |            |          |
|   |                                  |                         |                   |   | Cancel Done |            |          |
|   | Previous                         |                         |                   |   |             | Cancel     | Save     |

After selecting the target, click the **+Add Action** below to add an action. Click **Done** to complete the setup as shown below.

| 券 Home Floor    |                       |                   |        | Settings    | Projects 🗐 – 🗇 🗙 |
|-----------------|-----------------------|-------------------|--------|-------------|------------------|
|                 |                       |                   |        |             |                  |
| Automation      |                       |                   |        |             |                  |
| (1) Information | Add Task / Add Action |                   |        | ×           |                  |
|                 |                       | <b>☑</b> On       | •      |             |                  |
|                 |                       | Brightness        | 100 %  |             |                  |
|                 |                       | Color Temperature | 4500 K |             |                  |
|                 |                       | White             | 100 %  |             |                  |
|                 |                       | Color             | •      |             |                  |
|                 |                       |                   |        |             |                  |
|                 |                       |                   |        |             |                  |
|                 |                       |                   |        |             |                  |
|                 |                       |                   |        |             |                  |
|                 |                       |                   |        |             |                  |
|                 |                       |                   |        |             |                  |
|                 |                       |                   |        | Cancel Done |                  |
|                 |                       |                   |        |             |                  |
|                 |                       |                   |        |             |                  |
| Previous        |                       |                   |        |             | Cancel Save      |
|                 |                       |                   |        |             |                  |
|                 |                       |                   |        |             |                  |

Return to the fourth step page, click Save to save the current automation task. Click the Operation icon on the right of the task to start the current task as shown below.

| * | Home Floor<br>Home > Automations |          |                |                                   |           | Settings | Projects  | 8        | - 0      | ~ |  |  |  |
|---|----------------------------------|----------|----------------|-----------------------------------|-----------|----------|-----------|----------|----------|---|--|--|--|
|   | Automation                       |          |                | 🗑 Dele                            |           |          |           |          |          |   |  |  |  |
|   | (1) Information                  | ② Events | (3) Conditions | ( Tasks                           | >         |          |           |          |          |   |  |  |  |
|   | + Add Task                       |          |                |                                   |           |          |           |          |          |   |  |  |  |
|   | Targets                          |          |                | Actions                           |           |          | Operation | 1        |          |   |  |  |  |
|   | Group 1                          |          |                | Turn On<br>Set brightness to 100% |           |          |           | Eat      | Delete   |   |  |  |  |
|   |                                  |          |                |                                   |           |          |           |          |          |   |  |  |  |
|   |                                  |          |                |                                   |           |          |           |          |          |   |  |  |  |
|   |                                  |          |                |                                   |           |          |           |          |          |   |  |  |  |
|   |                                  |          |                |                                   |           |          |           |          |          |   |  |  |  |
|   |                                  |          |                |                                   |           |          |           |          |          |   |  |  |  |
|   |                                  |          |                |                                   |           |          |           |          |          |   |  |  |  |
|   | Previous                         |          |                |                                   |           |          | Cancel    | S        | ave      |   |  |  |  |
|   |                                  |          |                |                                   |           |          |           |          |          |   |  |  |  |
|   |                                  |          |                |                                   |           |          |           |          |          |   |  |  |  |
| * | Home Floor<br>Home > Automations |          |                |                                   |           | Settings | Projects  | Ξ.       | - 0      | × |  |  |  |
|   | Automations                      |          |                |                                   |           |          |           | + Add Au | tomation |   |  |  |  |
|   | Automation                       | Lo       | action         |                                   | Gateway   |          | Opera     | tion     |          |   |  |  |  |
|   | Time-All off                     | Ð        | oor 5 / Area 1 |                                   | 网关12位 3.9 |          |           | Ed       | it       |   |  |  |  |
|   | Time-On                          | FI       | oor 5 / Area 1 |                                   | 网关12位 3.9 |          |           | Ed       | H        |   |  |  |  |
|   | Keypad-K1                        | FI       | oor 5 / Area 2 |                                   | 词关32位 3.8 |          |           | Ed       | it       |   |  |  |  |
|   |                                  |          |                |                                   |           |          |           |          |          |   |  |  |  |

The set up of moving sensors and light sensors can be set by following the DALI-2 key panel setup steps.

### **Quick Controls**

You can understand the Quick Controls feature as a larger group + scene function. Through settings, you can turn on/off the lights of the entire building by one button. Enter the Quick Controls interface, click Add Quick Control, enter a quick control name and task interval, then click Add Task to add a task. The task object can be selected as a device/group/scene as shown below.

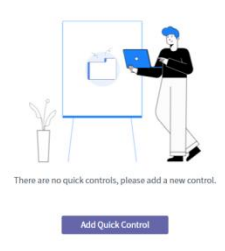

| Home > Quick Controls > Add Quick Controls |                   |  |
|--------------------------------------------|-------------------|--|
| Quick Control                              |                   |  |
| Quick Control Name All Off                 | Task Interval 5 S |  |
| + Add Task                                 |                   |  |
| Control Devices                            |                   |  |
| Control Groups                             |                   |  |
| Activate Scenes                            |                   |  |
|                                            |                   |  |
|                                            |                   |  |
|                                            |                   |  |

Select one of the object types, such as Group, and then select the required group in the pop-up window. Click Actions to switch to the Action interface, click +Add Action to add a state, and click Done to complete, as shown below.

Cancel Save

| Home Floor     Home > Quick Controls > Add Quick Controls |                                          |        | Settings Projects 🗟 – 🕫 × |
|-----------------------------------------------------------|------------------------------------------|--------|---------------------------|
| Quick Control                                             |                                          |        |                           |
| Quick Control Name All Off                                | Task Interval 5 S                        |        |                           |
| + Add Task                                                | Add Task                                 | ×      |                           |
|                                                           | + Add Group Floor 5 / Area 1 / Group 1 × |        |                           |
|                                                           |                                          | Cancer |                           |
|                                                           |                                          |        |                           |
|                                                           |                                          |        | Cancel                    |

| Home Floor     Home > Quick Controls > Add Quick Controls |               |               |             | Settings Projects 🗄 – C | x t |
|-----------------------------------------------------------|---------------|---------------|-------------|-------------------------|-----|
| Quick Control                                             |               |               |             |                         |     |
| Quick Control Name All Off                                | Task Interval | 5 S           |             |                         |     |
| + Add Task                                                | Add Task      |               | ×           |                         |     |
|                                                           | + Add Action  | Group Actions |             |                         |     |
|                                                           |               |               |             |                         |     |
|                                                           |               | No Action     |             |                         |     |
|                                                           |               |               | Cancel Done |                         |     |
|                                                           |               |               |             |                         |     |
|                                                           |               |               |             | Cancel                  |     |

| Home Floor<br>Home > Quick Controls > Add Quick Controls |                       |             | Settings Projects 🖻 – 🕫 🗙 |
|----------------------------------------------------------|-----------------------|-------------|---------------------------|
| Quick Control                                            |                       |             |                           |
| Quick Control Name All Off                               | Task Interval 5 5     |             |                           |
| + Add Task                                               | Add Task / Add Action | ×           |                           |
|                                                          | <b>⊠</b> Off          |             |                           |
|                                                          | Brightness            | 100 96      |                           |
|                                                          | Color Temperature     | 4500 K      |                           |
|                                                          | White                 | 100 %       |                           |
|                                                          | Color                 |             |                           |
|                                                          |                       |             |                           |
|                                                          |                       |             |                           |
|                                                          |                       |             |                           |
|                                                          |                       |             |                           |
|                                                          |                       |             |                           |
|                                                          |                       | Cancel Done |                           |
|                                                          |                       |             |                           |
|                                                          |                       |             |                           |
|                                                          |                       |             |                           |
|                                                          |                       |             | Cancel Sayo               |
|                                                          |                       |             |                           |

Return to the Add Quick Control interface, and you can see the task you just added on the list. You can continue to click +Add Task to add other tasks. The final result will be as shown in the following figure. Click Save to save and exit.

| 桊 | Home Floor                                 |                   | Settings Proje | ects El, − σ × |
|---|--------------------------------------------|-------------------|----------------|----------------|
|   | Iome > Quick Controls > Add Quick Controls |                   |                |                |
|   | uick Control                               |                   |                |                |
|   | uick Control Name All Off                  | Task Interval 6 5 |                |                |
|   | Add Task                                   |                   |                |                |
|   | argets                                     | Actions           |                | Operation      |
|   | oor 5 / Area 1 / Group 1                   | Turn Off          |                | Edit Delete    |

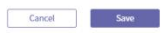

| 校 Home Floor<br>Home > Quick Controls > Add Quick Controls |                   | Settings Projects 🗟 – 🕫 |
|------------------------------------------------------------|-------------------|-------------------------|
| Quick Control                                              |                   |                         |
| Quick Control Name All Off                                 | Task Interval 5 5 |                         |
| + Add Task                                                 |                   |                         |
| Targets                                                    | Actions           | Operation               |
| Floor 5 / Area 1 / Group 1                                 | Turn Off          | Edt Delete              |
| Floor 5 / Area 1 / Group 2                                 | Turn Off          | Edt Defete              |
| Floor 5 / Area 2 / Group 0                                 | Turn Off          | Edt Delete              |

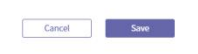

Returning to the Quick Controls interface, you can see that a quick control task has been created. Click Activate to execute the three tasks above by one click. The execution time interval for each task is 5 seconds, as shown below.

| 券 <u>Home</u> Floor   |                      |
|-----------------------|----------------------|
| Home > Quick Controls |                      |
| Quick Controls        | + Add Quick Control  |
| All Off               | Activate <u>Edit</u> |

### Space Utilization

The main function of the Space Utilization interface is to provide customers with data for reference based on the alarm feedback from mobile sensors. Users can view the number of alarms generated by the sensors for the current day and the real-time alarm status of the sensors. By clicking on **Detail**, users can also view historical data. Through graphical representations, users can more easily compare space utilization at different times, as shown in the figures below.

| ₩  | Home <sup>2</sup> Floor  |                   |                      | Settings | Projects | ₽,     |     |  |
|----|--------------------------|-------------------|----------------------|----------|----------|--------|-----|--|
| 1  | Home > Space Utilization |                   |                      |          |          |        |     |  |
| S  | pace Utilization         |                   |                      |          |          |        |     |  |
| FI | loors                    | Space Utilization | Occupied Times Today |          |          | Operat | ion |  |
| A  | Il Floors                | 0                 | 13                   |          |          |        |     |  |
| F  | loor 5                   | 0                 | 13                   |          |          | Detail |     |  |

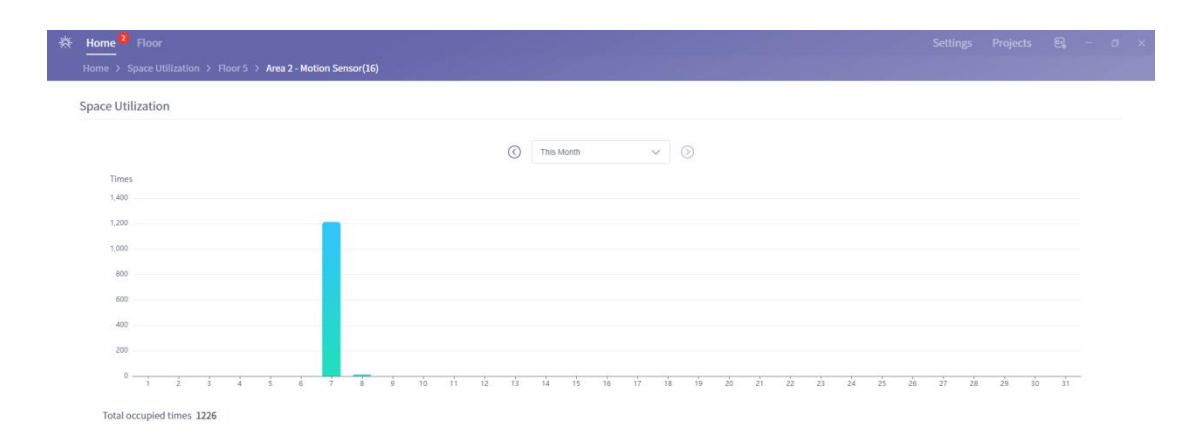

# Floor Main Interface

Click on the Floor button in the upper left corner to enter the Floor interface, where you can see the energy usage, equipment malfunction, and light on/off status of different areas on each floor on that day. Click on All Lights on the right side of the floor to pop up the light control panel, which allows you to directly control all lights on the floor, as shown below.

| 条 Home Floo | <u>.</u>  |           |          |          | Settings Projects 🕮 – Ø |
|-------------|-----------|-----------|----------|----------|-------------------------|
| Floors      |           |           |          |          |                         |
| Floors      |           |           |          |          |                         |
| Floor       | Area      | Today     | Alerts   | Light On | Operation               |
|             | Area 1    | 10.08 KWh | • 0      | 0        | Enter Shortcut ~        |
| Floor 5     | Area 2    | 48 KWh    | • 0      | 0        | Enter Shortcut ~        |
|             | All Areas | 58.08 KWh | <b>O</b> | 0        | All Lights              |
|             | Area 1    | 0 KWh     | • 0      | 0        | Enter Shortcut ~        |
| Floor 6     | Area 2    | 0 KWh     | • 0      | 0        | Enter Shortcut ~        |
|             | All Areas | 0 KWh     | • 0      | 0        | All Lights              |

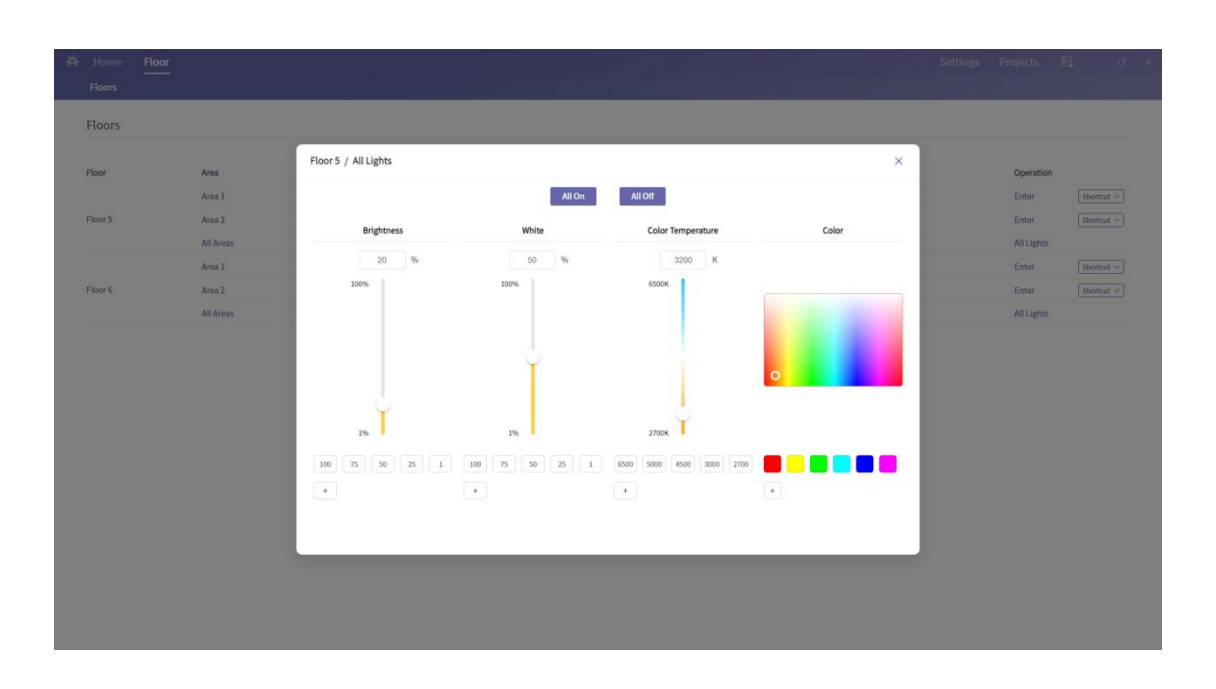

## Energy, Alerts, Automations

In the Floor main interface, clicking on the Enter button on the right side of the listed areas will take you to the main interface of the individual area. This interface is similar to the Home interface, with the same functions and operations for the Energy, Alerts, and Automations modules. However, the data and settings here are only for the current area, and do not include data and settings from other areas. As shown in the following figure.

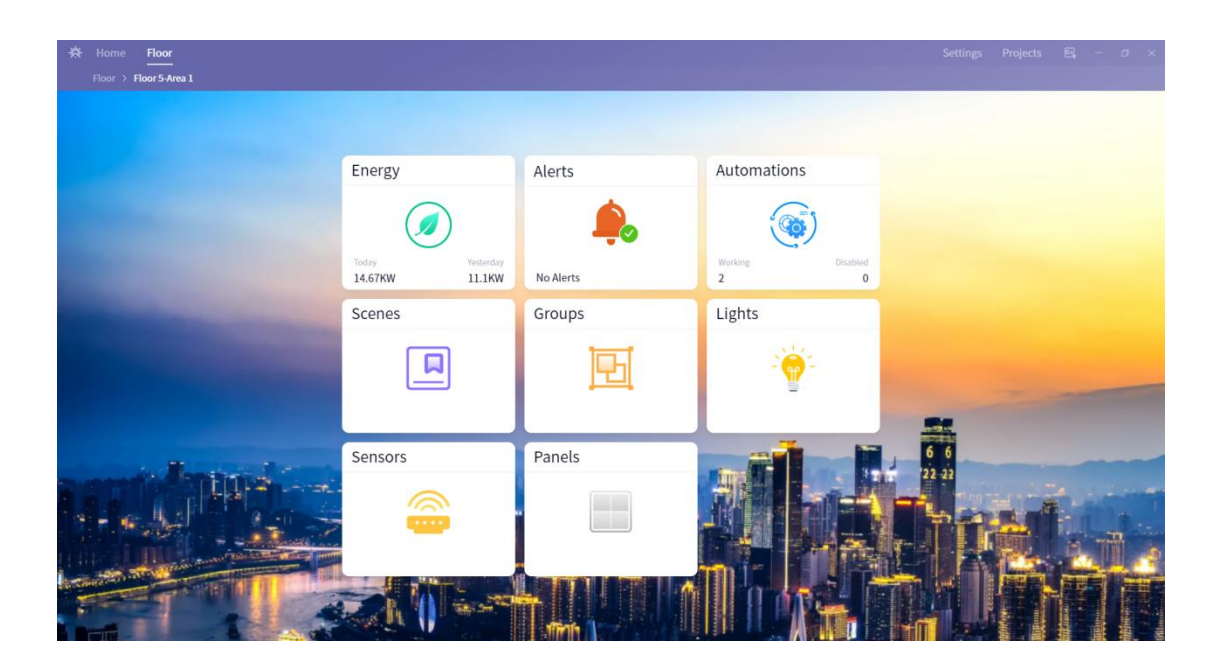

#### Scenes

Scenes is the main menu for scenes. Clicking on it will take you to the list of scenes that have been previously set for the current area. You can activate a scene by clicking on Activate, as shown in the following figure.

| Home Floor                      |  |    |        |  |
|---------------------------------|--|----|--------|--|
| Floor > Floor 5-Area 1 > Scenes |  |    |        |  |
| Scenes                          |  |    |        |  |
| Meeting                         |  | Ac | tivate |  |

### Groups

Groups is the main menu for group settings. Clicking on it will take you to the list of groups that have been previously set for the current area. You can control all the devices in the group by clicking All On or All Off. Clicking the icon will reveal additional control functions, which allows you to adjust the dimming, color temperature, and color of the

group devices, as shown in the following figures.

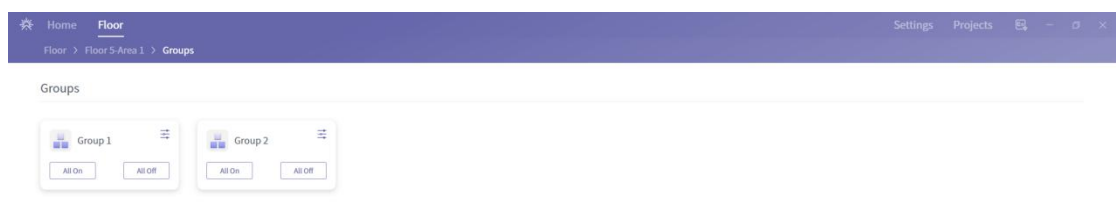

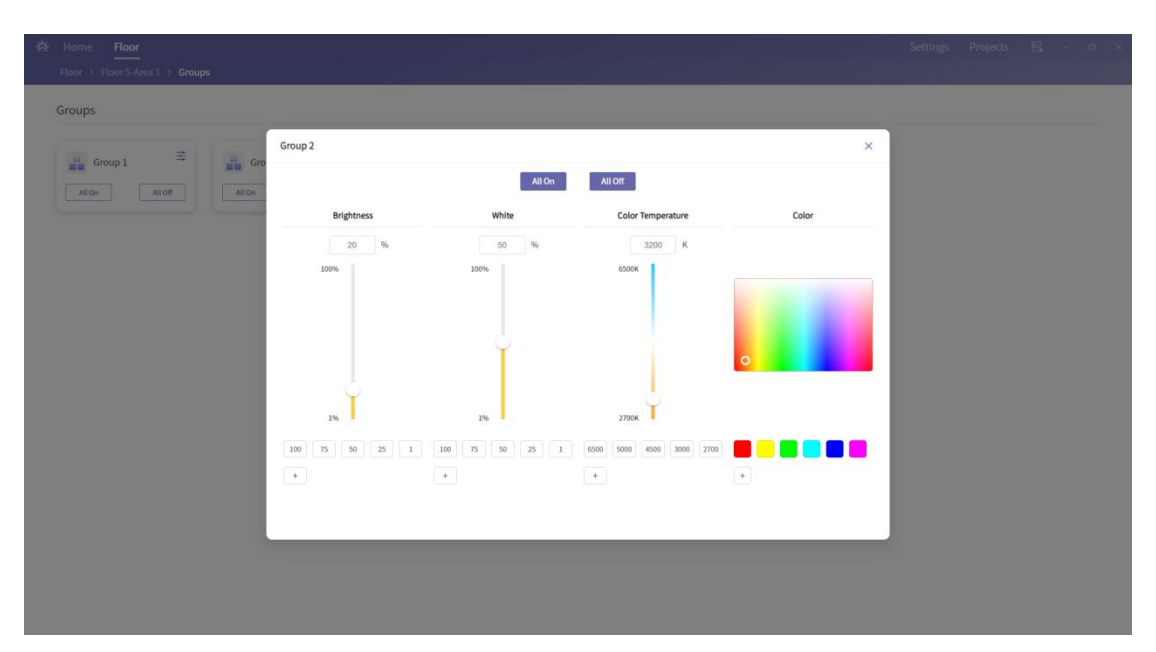

Clicking on the other areas within the group box will show the status of all the devices currently included in the group. You can also control individual devices within the group by turning them on or off, adjusting their dimming, color temperature, and color, as shown in the following figures.

| * | Home    | Floor<br>Floor 5-Are            | al > Gn | oups > | Group 2      |   |               |  |     |  |  |  |  |  |  |  | Setting | 5 | Projects | 8 | ٥ | × |
|---|---------|---------------------------------|---------|--------|--------------|---|---------------|--|-----|--|--|--|--|--|--|--|---------|---|----------|---|---|---|
|   | Group 2 |                                 |         |        | 972<br>972   |   |               |  |     |  |  |  |  |  |  |  |         |   |          |   |   |   |
|   | Q RG    | RGBW Light(2)     RGBW Light(3) |         | R      | GBW Light(4) | Q | RGBW Light(5) |  |     |  |  |  |  |  |  |  |         |   |          |   |   |   |
|   | Off     |                                 |         |        | Off          |   | Off           |  | Off |  |  |  |  |  |  |  |         |   |          |   |   |   |

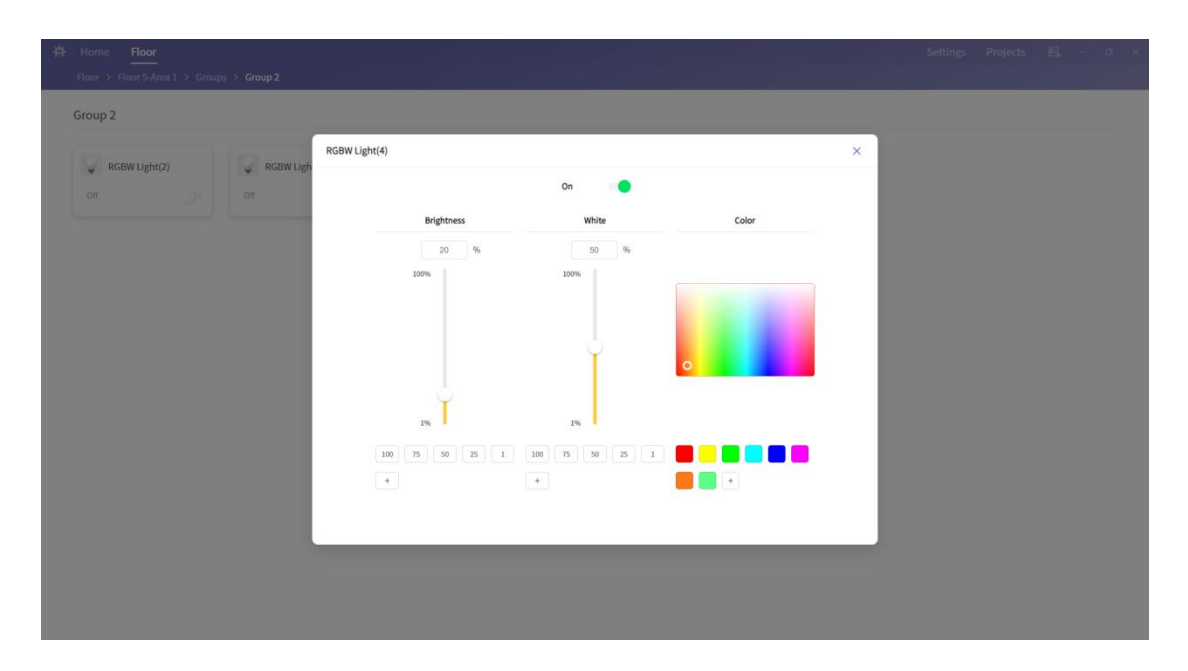

# Lights

**Lights** is the main menu for lighting devices. It allows you to view the status of all the lighting devices in the current area and control individual devices by turning them on or off, adjusting their dimming, color temperature, and color, as shown in the following figure.

| Home Floor    |                   |                   |               |               | Settings Projects 😂 |
|---------------|-------------------|-------------------|---------------|---------------|---------------------|
| ights         |                   |                   |               |               |                     |
| GBW Light(2)  | Gff RGBW Light(3) | Gff RGBW Light(4) | GBW Light(5)  | GBW Light(6)  | Gffline G           |
| RGBW Light(8) | GGBW Light(9)     | RGBW Light(10)    | GBW Light(11) | GBW Light(19) | RGBW Light(26)      |

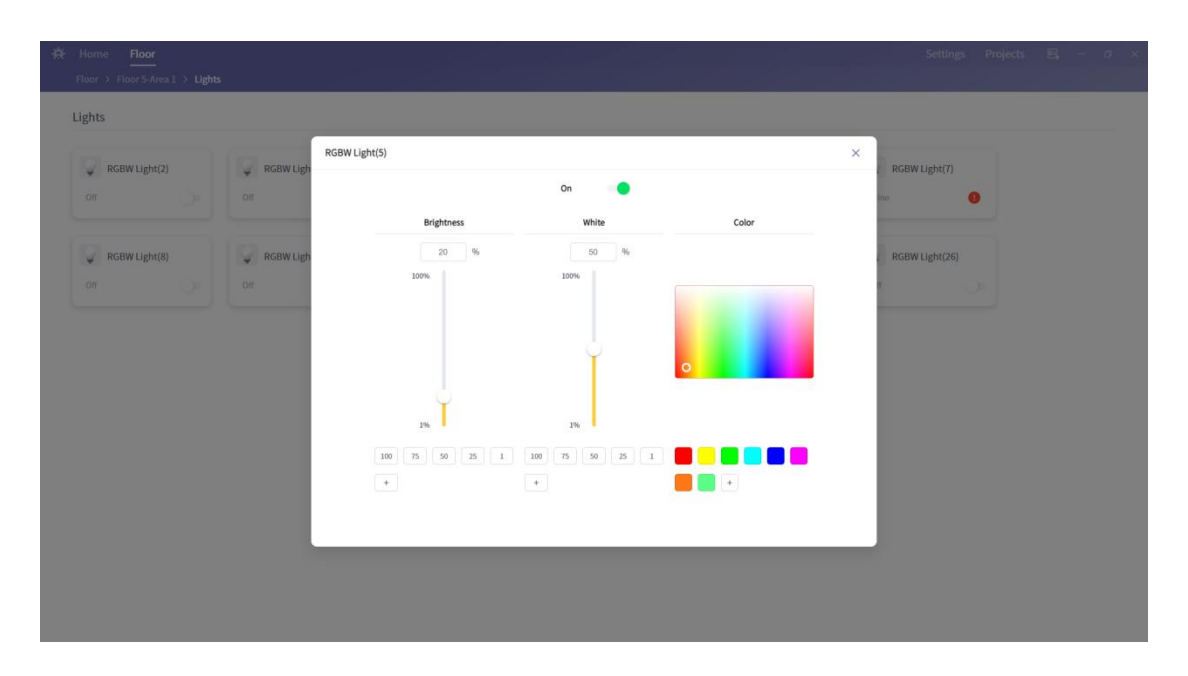

### Sensors

Sensors is the main menu for sensor devices. It allows you to view the status of all the sensor devices in the current area, such as the mobile alarm status and light sensor illuminance feedback, as shown in the following figure.

Panels is the main menu for DALI-2 panels. It allows you to view all the DALI-2 panels in the current area. Double-clicking on the button name allows you to rename the button, as shown in the following figure.

| Danala |  |  |  |
|--------|--|--|--|
|        |  |  |  |
|        |  |  |  |
|        |  |  |  |
|        |  |  |  |
|        |  |  |  |
|        |  |  |  |

# Project Sharing and Export

Enter the project list interface, select the project you want to share and export, and then click **Share** on the right to export the current project.

# Project Import

Enter the project list interface, click Add Project, and then select Import project to import projects shared by others.

| ₩                                          | Home         | Floor |            |       |  |  | 1 | Settings | Projects | ₽,    | -         | σ   | × |
|--------------------------------------------|--------------|-------|------------|-------|--|--|---|----------|----------|-------|-----------|-----|---|
|                                            | Projects     |       |            |       |  |  |   |          |          |       |           |     |   |
|                                            | Projects     |       |            |       |  |  |   |          |          | Add   | Project   | t v |   |
|                                            |              |       |            |       |  |  |   |          |          | Crea  | ite Proje | oct |   |
|                                            | Project Name |       | Project ID | Notes |  |  |   | Oper     | ration   | Imp   | ort Proje | ect |   |
| Sunricher 59c1c16ed01846be857b8aedea5018f8 |              |       |            |       |  |  |   | Op       | on Edt ! | Share | Delete    |     |   |